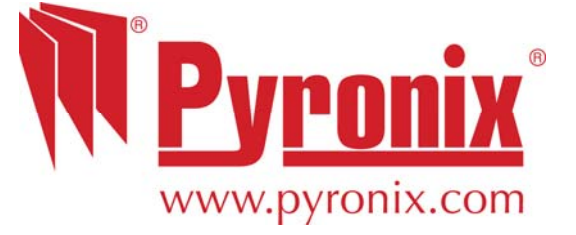

# Matrix 424 832 832+

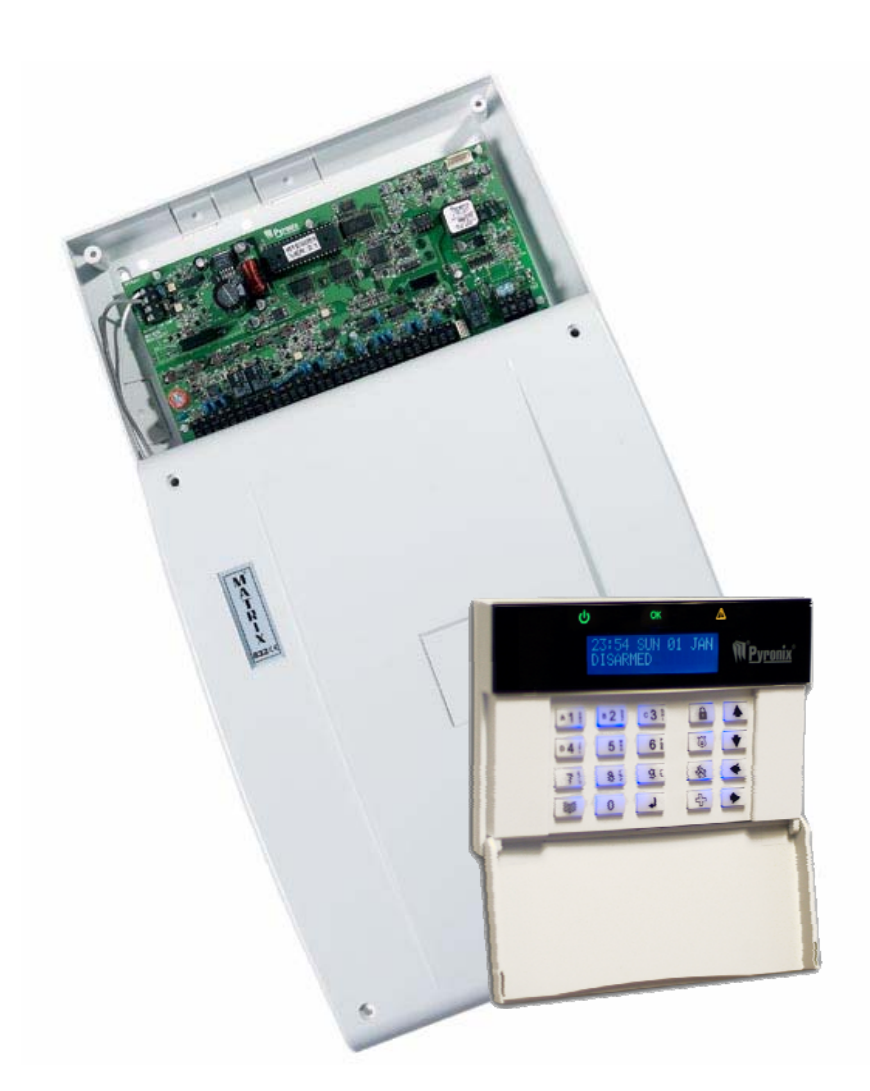

# **LCD Programming Manual**

# **Software Version 5**

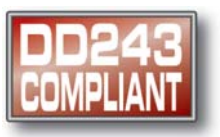

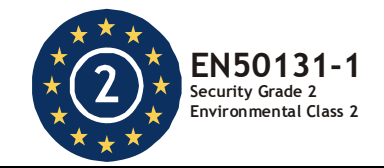

**RINS916-7** 

# Pyronix Installers Club (PI Club)

#### **Installer Support**

The PI Club has been developed with the focus on what you the installer would like to see from one of the world's leading manufactures of security equipment.

The philosophy behind the association is that you will receive tangible benefits, which are applicable to both the work and home environment.

#### **Dedicated Website**

You will have access to a dedicated PI Club section of the Pyronix website which is packed full of features that will keep you updated on Pyronix and industry news.

To Join the PI Club please register at <u>www.pyronix.com</u>, or for further information please contact our marketing department at <u>marketing@pyronix.com</u>.

As a new member of the PI Club a technical help free phone number will be issued to you.

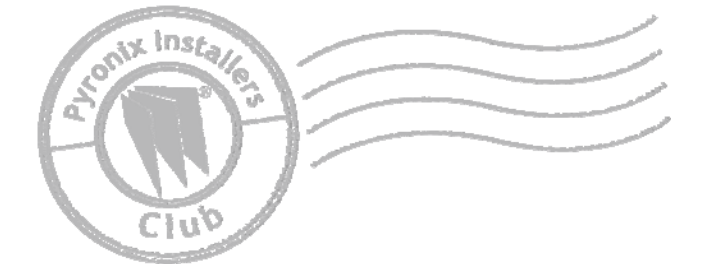

| CONTENTS                                                                                                    |                                                                 |
|----------------------------------------------------------------------------------------------------|-----------------------------------------------------------------|
| 1. ENGINEER MENU SYSTEM.         1.1 Entering Engineers Mode.         1.2 Exiting Engineers Mode.         1.3 Entering Engineer Menu.         1.4 Exiting Engineer Menu         1.5 Testing Partitions.         1.6 Navigating the Menu.         1.6.1 Menu Sections.         1.7 Initial Power up         1.8 Menu Structure | <b>4</b><br>4<br>4<br>4<br>4<br>4<br>4<br>4<br>4<br>4<br>4<br>4 |
| 2. ACCESSING USER FUNCTIONS                                                                                                    | 8                                                               |
| 3. CHANGE ENGINEER CODE (FUNCTION 125)                                                                                                    | 9                                                               |
| <ul> <li>4. SYSTEM OPTIONS</li> <li>4.1 System Options 1 (Function 200)</li> <li>4.2 System Options 2 (Function 201)</li> <li>4.3 System Options 3 (Function 202)</li> </ul>                                                                                                    | <b>10</b><br>10<br>11<br>12                                     |
| 5. ZONES                                                                                                    | 13                                                              |
| <ul> <li>5.1 Zone Connections (Function 250)</li> <li>5.2 Zone Names on LCD Keypad (Function 252)</li> <li>5.3 Zone Type – Arm Mode A (Function 261)</li> <li>5.4 Zone Type – Arm Mode B (Function 262)</li> <li>5.5 Zone Type – Arm Mode C (Function 263)</li> <li>5.6 Zone Type – Arm Mode D (Function 264)</li> </ul>      |                                                                 |
| 5.7 Zone Attributes – Arm Mode A (Function 204)                                                                                                    |                                                                 |
| <ul> <li>5.8 Zone Attributes – Arm Mode B (Function 272)</li> <li>5.9 Zone Attributes – Arm Mode C (Function 273)</li> <li>5.10 Zone Attributes – Arm Mode D (Function 274)</li> <li>5.11 Zone Partition (Function 280)</li></ul>                                                                                             |                                                                 |
| 6. USERS                                                                                                    |                                                                 |
| <ul><li>6.1 User Code Partition (Function 300)</li><li>6.2 User Code Attributes (Function 301)</li><li>6.3 Temporary Code (Function 302)</li></ul>                                                                                                    | 18<br>19<br>19                                                  |
| 7. KEYPADS/PROXIMITY READERS                                                                                                    | 20                                                              |
| 7.1 ICON Partition Allocation (Function 350)                                                                                                    | 20<br>20                                                        |
| 7.3 LCD Partition Allocation (Function 352)                                                                                                    | 21                                                              |
| 7.4 LCD Public/Private (Function 353)                                                                                                    | 21<br>22                                                        |
| 7.6 Assign Disarmed Labels (Function 355)                                                                                                    | 23                                                              |
| 7.7 Assign Armed Labels (Function 356)                                                                                                    | 23<br>23                                                        |
| 7.9 Proximity Reader Partition Allocation (Function 358)                                                                                                    | 23                                                              |
| 7.10 Proximity Reader Public/Private (Function 359)<br>7.11 LCD Keypad Language (Function 360).                                                                                                    | 24<br>                                                          |
| <ul> <li>8. FAULTS</li></ul>                                                                                                    | <b>25</b><br>25<br>25                                           |
| 9. PARTITION OPTIONS                                                                                                    | 26                                                              |
| 9.1 Partition Options 1 (Function 400)                                                                                                    |                                                                 |
|                                                                                                    | 21                                                              |
| 10. ARIVI OF HONS                                                                                                    | 28                                                              |
| 10.2 Exit Terminator – Arm Mode B (Function 451)                                                                                                    |                                                                 |
| 10.3 Exit Terminator – Arm Mode C (Function 452)                                                                                                    |                                                                 |
| 10.5 Home & Away Allocation (Function 454).                                                                                                    |                                                                 |

| 10.6 Partition Dependency (Function 455)<br>10.7 Keyswitch Arm Mode Allocation (Function 456)<br>10.8 Number of Rearms (Function 457) | 30<br>31<br>31 |
|----------------------------------------------------------------------------------------------------|----------------|
|                                                                                                    | 22             |
| 11.1 Bell Time (Function 500)                                                                                                    | .32            |
| 11.2 Bell Time Delay (Function 501)                                                                                                   | 52             |
| 11.3 Entry Time (Function 502)                                                                                                    | 32             |
| 11 $4$ Evit Time (Function 503)                                                                                                    | 0Z             |
| 11.5 Final Exit Delay (Function 504)                                                                                                  |                |
| 11.6 Auto Arm Commence Time (Function 505)                                                                                            |                |
| 11.7 Inactivity Auto Arm (Function 506)                                                                                               |                |
| 11.8 AC Eail Warning Delay (Function 507)                                                                                             |                |
| 11.0 Telephone Line Fail Warning Delay (Function 508)                                                                                 |                |
| 11.10 Seconds in Last Minute of Day (Function 500)                                                                                    |                |
| 11. To Seconds in Last Minute of Day (1 diretion 509)                                                                                 |                |
| 12. OUTPUTS                                                                                                    | 35             |
| 12.1 Zone to Follow in Partition (Function 551)                                                                                       | 35             |
| 12.2 PGM Type (Function 555)                                                                                                    | 35             |
| 12.2.1 PGM Types                                                                                                    | 36             |
| 12.3 PGM Options (Function 556)                                                                                                    | 37             |
|                                                                                                    | ~~             |
|                                                                                                    | .38            |
| 13.1 Account Codes & Partitions Allocation (Function 600)                                                                             | 38             |
| 13.2 Up/Downloading Access Code (Function 601)                                                                                        | 38             |
| 13.3 Digital Communicator Options 1 (Function 602)                                                                                    | 39             |
| 13.4 Test Dial Time (Function 603)                                                                                                    | 39             |
| 13.5 Test Dial Interval (Function 604)                                                                                                | 40             |
| 13.6 Telephone Number 1 Allocation (Function 605)                                                                                     | 40             |
| 13.7 Telephone Number 2 Allocation (Function 606)                                                                                     | 40             |
| 13.8 Telephone Number 3 Allocation (Function 607)                                                                                     | 40             |
| 13.9 Test Dial Sequence (Function 608)                                                                                                | 41             |
| 13.10 Anti-Code Algorithm (Function 609)                                                                                              | 41             |
| 13.11 Digital Communicator Options 2 (Function 610)                                                                                   | 41             |
| 14 REPORTING                                                                                                    | 42             |
| 14.1 Telephone Number Only (Function 651)                                                                                             | 42             |
| 14.2 Telephone Format Only (Function 652)                                                                                             | 43             |
| 14.3 BSIA Format Channel Man (Function 655)                                                                                           | 43             |
|                                                                                                    |                |
| 15. SEND OPTIONS                                                                                                    | 44             |
| 15.1 Disarmed Mode Events Send Options (Function 700)                                                                                 | 44             |
| 15.2 Arm Mode A Events Send Options (Function 701)                                                                                    | 45             |
| 15.3 Arm Mode B Events Send Options (Function 702)                                                                                    | 45             |
| 15.4 Arm Mode C Events Send Options (Function 703)                                                                                    | 45             |
| 15.5 Arm Mode D Events Send Options (Function 704)                                                                                    | 45             |
| 15.6 Restoral Events Send Options (Function 705)                                                                                      | 46             |
| 15.7 Allocating Telephone Numbers to Alarm Types (Function 706)                                                                       | 47             |
| 15.8 MX-VOICE Module Support (Function 707)                                                                                           | 48             |
| 15.9 Number of Voice Dials (Function 709)                                                                                             | 48             |
|                                                                                                    | 40             |
| 16. MAINTENANCE                                                                                                    | .43            |
| 16.1 4 Event Log Interpretation Table                                                                                                 | 49             |
| 16.2 Engineer Code NV/M Depot (Eurotion 751)                                                                                          |                |
| 16.2 Engineer Code NVIVI Reset (Function 751)                                                                                         |                |
| 10.3 FTOYTATHINADIE OULPUIS TEST (FUNCTION / 32)                                                                                      |                |
| 10.4 Wark Test (FUNCTION 753)                                                                                                    |                |
| 10.0 Start IDF Devices Of the Dus (Function 755)                                                                                      |                |
| 10.0 Local Op/DOWINDading - RO202 (FUNCTION 700)                                                                                      |                |
| 10.7 Dattery Utaryer Test (Function 757)                                                                                              |                |
| TO.0 Parter Software Version Number (FUNCTION 757)                                                                                    | ə/             |
| 17. DD243                                                                                                    | 58             |
| 17.1 DD243 Options 1 (Function 800)                                                                                                   | 58             |
| 17.2 DD243 Zone Map (Function 802)                                                                                                    | 58             |
| 17.3 DD243 Partition Confirmation Times (Function 804)                                                                                | 59             |
|                                                                                                    |                |

| 18. WIRELESS                          | 60 |
|---------------------------------------|----|
| 18.1 Program Key fob (Function 900)   | 60 |
| 18.2 Key Fob Actions                  | 61 |
| 18.3 Supervision Time (Function 901)  | 61 |
| 19. CONTACT ID EVENT CODES            | 62 |
| 20. ENGINEER QUICK REFERENCE          | 64 |
| 20.1 Entering / Exiting Engineer Mode | 64 |
| 20.2 Programming Functions            | 64 |
| 20.3 Engineer Functions               |    |
|                                       |    |

#### **1. ENGINEER MENU SYSTEM**

#### **1.1 Entering Engineers Mode**

- > Enter Engineer mode by pressing J J X X X X (XX) (default engineer code 9999).
- > Press . 'Engineers Mode' will be displayed.

#### Note: Engineer mode can only be entered if all partitions are disarmed.

#### **1.2 Exiting Engineers Mode**

- $\succ$  Press  $\blacksquare$  then  $\bigcirc$ . If any tampers are active, then these will be displayed on the keypad.
- $\succ$  Press  $\checkmark$  then  $\bigcirc$  to exit engineers mode.

#### **1.3 Entering Engineer Menu**

#### NOTE: The Engineer Menu is currently only available on UK LCD keypads.

> In Engineers Mode, Press the  $\square$  key.

#### **1.4 Exiting Engineer Menu**

➢ Press the key. Note: You must not be in an active function.

#### **1.5 Testing Partitions**

A test facility for all partitions is available in Engineers Mode. To enter this function, once in Engineers Mode, enter the Engineers Code again. The partition test facility will be displayed.

#### MAKE SURE ALL PARTITIONS ARE DISARMED BEFORE EXITING ENGINEERS MODE.

#### 1.6 Navigating the Menu

 $\rightarrow$  The menu structure is shown below. Use the  $\blacktriangle$  and  $\heartsuit$  keys to navigate through the menu.

#### **1.6.1 Menu Sections**

All menu entries starting with a **b** symbol sub-menu headings. To enter a sub-menu press the  $\checkmark$  key. Functions within the sub-menus are indicated by a > symbol. Press the  $\checkmark$  key to run the function. When a menu function has been completed you will be returned to the engineer menu.

#### **1.7 Initial Power up**

On initial power up the LCD keypad will display the address. This will be shown as 'Matrix Keypad ID [1]', the number in the brackets indicate the address of the keypad, to change this you must select the correct address from the dip switches – as shown in the installation manual.

#### **1.8 Menu Structure**

| Menu Section    | Sub-Section       | Equivalent Function    |
|-----------------|-------------------|------------------------|
| ▶SYSTEM OPTIONS | >SYSTEM OPTIONS 1 | <b>↓</b> B 2 ∰ 0 0     |
|                 | >SYSTEM OPTIONS 2 |                        |
|                 | >SYSTEM OPTIONS 3 |                        |
| ▶ZONES          | >CONNECTIONS      | <b>↓</b> ■ 2 # 5 # 0   |
|                 | >ZONE TYPE        | <b>↓</b> ■ 2 # 5 # 2 # |
|                 | >ZONE TYPE - A    |                        |
|                 | >ZONE TYPE - B    |                        |
|                 | >ZONE TYPE - C    |                        |
|                 | >ZONE TYPE - D    |                        |

| Menu Section    | Sub-Section       | Equivalent Function                                                       |
|-----------------|-------------------|---------------------------------------------------------------------------|
|                 | >ZONE ATTRIB - A  |                                                                           |
|                 | >ZONE ATTRIB - B  |                                                                           |
|                 | >ZONE ATTRIB - C  |                                                                           |
|                 | >ZONE ATTRIB - D  |                                                                           |
|                 | >ZONE PARTITION   | <b>↓</b> ■ 2 ⋕ 8 ¥ 0                                                      |
|                 | >COPY A, TO B,C&D | J B2 ₽ 9 ⊻ 0                                                              |
| ▶USERS          | >CODE ALLOCATION  |                                                                           |
|                 | >CODE ATTRIBUTES  |                                                                           |
|                 | >CODE LIMITS      |                                                                           |
| ▶KEYPADS/PROX   | >ICON ALLOCATION  | <b>↓</b> ○ 3 <sup>a</sup> 5 <sup>a</sup> 0                                |
|                 | ≻ICON PUB∕PRIV    | <b>↓ ○</b> 3 <sup>♀</sup> <b>5 </b> <sup>™</sup> <b>▲</b> 1 <sup>♀</sup>  |
|                 | >LCD ALLOCATION   | <b>↓ ○</b> 3 <sup>§</sup> <b>○</b> 5 <sup>§</sup> <b>■</b> 2 <sup>§</sup> |
|                 | >LCD PUB/PRIV     | <b>↓</b> ○3 ⅔ 5 ≝ ○3 ⅔                                                    |
|                 | >DISPLAY TEXT     | <b>↓</b> ○3 ♀ 5 5 0 4 €                                                   |
|                 | >DISARM TEXT      | <b>↓</b> ○3 ⅔ 5 ≝ 5 ≝                                                     |
|                 | >ARM TEXT         |                                                                           |
|                 | >RKP CONTRAST     | <b>↓</b> ○3 ⅔ 5 ≝ 7 ∄                                                     |
|                 | >PROX ALLOCATION  | <b>↓</b> ○3 ⅔ 5 ≝ 8 ≚                                                     |
|                 | >PROX PUB/PRIV    |                                                                           |
|                 | >LCD LANGUAGE     |                                                                           |
| ▶ FAULTS        | >SYSTEM FAULTS    |                                                                           |
|                 | >TAMPER ALARMS    |                                                                           |
| ▶PARTITION OPTS | >PARTITION OPT 1  |                                                                           |
|                 | >PARTITION OPT 2  |                                                                           |
| ♦ARM OPTIONS    | >EXIT MODES A     | <b>↓</b> ○ 4 ₹ 5 5 0                                                      |
|                 | >EXIT MODES B     | <b>↓</b> ○ 4 ₹ 5 ≅ A 1 ₽                                                  |
|                 | >EXIT MODES C     | <b>↓</b> ○ 4 ½ 5 5 8 2 ₽                                                  |
|                 | >EXIT MODES D     | <b>↓</b> ○ 4 ₹ 5 ≅ ⊂ 3 ₹                                                  |
|                 | >HOME & AWAY OPT  |                                                                           |
|                 | >ARM DEPENDANCY   | <b>↓</b> ○ 4 ½ 5 5 5 8                                                    |
|                 | >KEYSWITCH MODE   | <b>↓</b> ○ 4 ½ 5 5 6 %                                                    |
|                 | >NO. OF REARMS    |                                                                           |
| ▶SYSTEM TIMERS  | >BELL TIME        | <b>↓</b> 5 ₿ 0 0                                                          |
|                 | >BELL DELAY TIME  |                                                                           |
|                 | >ENTRY TIME       | <b>↓</b> 5 5 0 <b>₽</b> 2 ₿                                               |
|                 | >EXIT TIME        | <b>↓</b> 5 5 0 c 3 8                                                      |

| Menu Section   | Sub-Section       | Equivalent Function                                       |
|----------------|-------------------|-----------------------------------------------------------|
|                | >SETTLE TIME      | <b>↓</b> 5 ≝ 0 ◦ 4 ₹                                      |
|                | >AUTO ARM         | J 5 5 0 5 5                                               |
|                | >INACT AUTO ARM   | <b>↓</b> 5 5 0 6 5                                        |
|                | >AC FAIL DELAY    | <b>↓</b> 5 5 0 7 5                                        |
|                | >LINE FAIL DELAY  | <b>↓</b> 5 ≅ 0 8 ≚                                        |
|                | >TIME LOST/GAIN   | <b>↓</b> 5 ≝ 0 9 ≚                                        |
| ♦OUTPUTS       | >FOLLOW ZONE      | <b>↓</b> 5 5 5 8 ∧ 1 8                                    |
|                | >PGM TYPE         | <b>↓</b> 5 ± 5 ± 5 ±                                      |
|                | >PGM OPTIONS      | <b>↓</b> 5 ± 5 ± 6 ±                                      |
| ▶COMMUNICATION | >ACCOUNT CODE     | 4 6 2 0 0                                                 |
|                | >UDL CODE         | <b>↓</b> 6 <sup>g</sup> 0 ∧ 1 <sup>b</sup>                |
|                | >DIGIT COMM OPT 1 | <b>↓</b> 6 g 0 <b>B</b> 2 g                               |
|                | >DIGIT COMM OPT 2 |                                                           |
|                | >TEST DIAL TIME   |                                                           |
|                | >TST DIAL PERIOD  |                                                           |
|                | >DIAL SEQUENCE 1  | <b>↓</b> 6 <sup>°</sup> 0 5 <sup>™</sup>                  |
|                | >DIAL SEQUENCE 2  | <b>↓</b> 6 <sup>6</sup> 0 6 <sup>6</sup> 8                |
|                | >DIAL SEQUENCE 3  |                                                           |
|                | >TEST DIAL ORDER  |                                                           |
|                | >ANTICODE PREFIX  | <b>4</b> 6 \$ 0 9 }                                       |
| ▶REPORTING     | >TEL No. ONLY     | <b>↓</b> 6 <sup>§</sup> 5 <sup>§</sup> ∧ 1 <sup>§</sup>   |
|                | >TEL FORMAT ONLY  |                                                           |
|                | >DIGIT CHAN'L MAP | <b>↓</b> 6 % 5 % 5 %                                      |
| ▶SEND OPTIONS  | >DISARM SIGNALS   | <b>J</b> 7 0 0                                            |
|                | ≻ARM A SIGNALS    |                                                           |
|                | >ARM B SIGNALS    | <b>↓</b> 7 <sup>*</sup> / <sub>0</sub> B 2 <sup>#</sup>   |
|                | >ARM C SIGNALS    |                                                           |
|                | >ARM D SIGNALS    |                                                           |
|                | >DIGI RESTORALS   | <b>↓</b> 7 ∛ 0 5 %                                        |
|                | >EVENT PHONE No.  |                                                           |
|                | >VOICE MODULE     | <b>↓</b> 7 ∛ 0 7 ∛                                        |
|                | >VOICE DIALS      |                                                           |
| ▶MAINTENANCE   | >VIEW EVENT LOG   |                                                           |
|                | >NVM RESET        | <b>↓</b> 7 <sup>™</sup> 5 <sup>™</sup> ∧ 1 <sup>⊕</sup>   |
|                | >PGM TEST         | <b>↓</b> 7 <sup>™</sup> 5 <sup>™</sup> 8 ₽ 2 <sup>™</sup> |
|                | >ZONE WALK TEST   | <b>↓</b> 7 ∛ 5 % ⊂ 3 %                                    |

| Menu Section    | Sub-Section       | Equivalent Function                                                |
|-----------------|-------------------|--------------------------------------------------------------------|
|                 | >DEVICE SCAN      |                                                                    |
|                 | >RS232 UDL        | <b>↓</b> 7 <sup>5</sup> 5 5 5 8                                    |
|                 | >BATT CHARGE TEST | <b>↓</b> 7 <sup>5</sup> 5 <sup>5</sup> 6 <sup>6</sup> <sup>8</sup> |
|                 | >PANEL VERSION    | <b>↓</b> 7 <sup>*</sup> 5 <sup>*</sup> 7 <sup>*</sup>              |
|                 | >CHANGE ENG CODE  | ▲ ^ 1 : 2 : 5 :                                                    |
|                 |                   |                                                                    |
| ▶DD243          | >DD243 OPT 1      | 0 0 × 8 × 0                                                        |
|                 | >DD243 ZONE MAP   |                                                                    |
|                 | >CONFIRM TIME     |                                                                    |
|                 |                   |                                                                    |
| ▶RADIO EXPANDER | >PROGRAM KEYFOB   | 0 0 3 6 4                                                          |
|                 | >SUPERVISION TIME |                                                                    |

# **2. ACCESSING USER FUNCTIONS**

Whilst in Engineer Mode all master user options, apart from changing user codes, are accessible by prefixing the user option number by **1**:

| Function Number            | Master User Options                               |
|----------------------------|---------------------------------------------------|
| <b>⊿</b> ∧ 1 ĝ ∧ 1 ĝ ■ 2 ₿ | – Arm with omits (bypass)                         |
| ▲ ^ 1 ŝ ^ 1 ŝ ⊂ 3 ¤        | – View event log                                  |
| <b>⊿</b> ∧ 1 ĝ ∧ 1 ĝ 0 4 ₹ | <ul> <li>Change keypad sounder volume*</li> </ul> |
| <b>⊿</b> ^ 1 ĝ ^ 1 ĝ 5 ₿   | <ul> <li>Change keypad brightness*</li> </ul>     |
| <b>⊿</b> ∧ 1 ĝ ∧ 1 ĝ 6 ĝ   | <ul> <li>View date and time</li> </ul>            |
| <b>⊿</b> ∧ 1 ĝ ∧ 1 ĝ 7 ₿   | <ul> <li>Change reader sounder volume*</li> </ul> |
|                            | – Change system time                              |
|                            | – Change system date                              |
|                            | – Pulse PGM                                       |
|                            | – Open 1hr download window                        |
| <b>▲</b> ^1 श़ ⊂3 위 0      | <ul> <li>Proximity card allocating</li> </ul>     |
| ▲ <u>^1 ₿</u> ⊂3 ₽ 5 ₿     | – Add Key fobs                                    |

#### \*NOTE: These functions terminate by exiting Engineer mode.

Engineer Mode allows you to arm and disarm the panel if the first three digits of the engineer code do not coincide with the numbers of programming functions and engineer commands, and also if the first digit is not equal to 0. For instance, if the engineer code is 9999, by entering in Engineer Mode you can access the arm/disarm commands and reset the alarm panel in the same way as with a Master User Code allocated in all partitions.

# **3. CHANGE ENGINEER CODE (FUNCTION 125)**

| Press 🚽 ^ 1 🔋 2 🔋 5 🖏.                                                                                             | This starts the function                 | ENTER NEW CODE           |
|----------------------------------------------------------------------------------------------------|------------------------------------------|--------------------------|
| Enter a 4, 5 or 6-digit engineer code.                                                                             | Example shows a 4-digit<br>engineer code | ENTER NEW CODE<br>*****  |
| Press I to accept the code.<br><b>NOTE:</b> If a 6-digit code is used, the code<br>will be accepted automatically. |                                          | REPEAT NEW CODE          |
| Re-enter the 4, 5 or 6-digit engineer code.                                                                        | Example shows a 4-digit<br>engineer code | REPEAT NEW CODE<br>***** |
| Press I to accept the code.<br>NOTE: If a 6-digit code is used, the code will be accepted automatically.           |                                          |                          |

# **4. SYSTEM OPTIONS**

# 4.1 System Options 1 (Function 200)

| Press 🖌 🛯 2 🔋 0 0.                                                                                                    | This starts the function | SYSTEM OPT<br>OPTION                                                             | IONS 1<br>1 OFF                                                               |
|----------------------------------------------------------------------------------------------------|--------------------------|----------------------------------------------------------------------------------|-------------------------------------------------------------------------------|
| The current system options are displayed.<br>Select any option by using the ▲ and ▼<br>keys, or use the ▲ = - ⑧ keys to select that<br>option directly.<br>Press ● to toggle the option ON or OFF.<br>Press ↓ to accept the options. | There are 8 options      | SYSTEM OPT<br>OPTION<br>OPTION<br>OPTION<br>OPTION<br>OPTION<br>OPTION<br>OPTION | IONS 1<br>1 OFF<br>2 ON<br>3 OFF<br>4 OFF<br>5 OFF<br>6 OFF<br>7 OFF<br>8 OFF |

| N⁰ | OPTION OFF                                | OPTION ON                                    |
|----|-------------------------------------------|----------------------------------------------|
| 1  | AC Fail Warning Enabled                   | AC Fail Warning Disabled                     |
| 2  | Battery Monitoring Disabled               | Battery Monitoring Enabled                   |
| 3  | Link Only NVM Reset                       | Engineer Code and Link NVM Reset             |
| 4  | No Limit Log & Event Reporting            | Limit Log & Event Reporting (16 Events)      |
| 5  | Telephone Line Fail Fault Indication Only | Telephone Line Fail Alarm & Fault Indication |
| 6  | Global Tamper 0V Removed                  | Global Tamper 0V Applied                     |
| 7  | 50Hz AC Frequency                         | 60Hz AC Frequency                            |
| 8  | AC Derived Real Time Clock                | Quartz Derived Real Time Clock               |

# 4.2 System Options 2 (Function 201)

| Press J 2 1 0 ^ 1 0.                                                                                                    | This starts the function | SYSTEM OPT<br>OPTION                                                             | IONS 2<br>1 ON                                                              |
|----------------------------------------------------------------------------------------------------|--------------------------|----------------------------------------------------------------------------------|-----------------------------------------------------------------------------|
| The current system options are displayed.<br>Select any option by using the ▲ and ▼<br>keys, or use the ▲ = - ⑧ keys to select that<br>option directly.<br>Press ● to toggle the option ①N or ①FF.<br>Press → to accept the options. | There are 8 options      | SYSTEM OPT<br>OPTION<br>OPTION<br>OPTION<br>OPTION<br>OPTION<br>OPTION<br>OPTION | IONS 2<br>1 ON<br>2 ON<br>3 ON<br>4 OFF<br>5 OFF<br>6 OFF<br>7 OFF<br>8 OFF |

| N⁰ | OPTION OFF                                                                | OPTION ON                                                                                                   |
|----|---------------------------------------------------------------------------|----------------------------------------------------------------------------------------------------|
| 1  | Fault Warning on Device Missing                                           | Tamper Alarm on Device Missing                                                                              |
| 2  | Do not put zone restorals in the log                                      | Put zone restorals in the log                                                                               |
| 3  | Spare                                                                     | Spare                                                                                                    |
| 4  | Disallow arm when H,P,I,F,M zones are open                                | Allow arm when H,P,I,F,M zones are open                                                                     |
| 5  | Immediate zones open on exit does not cause an alarm                      | Immediate zones open on exit causes an alarm                                                                |
| 6# | Do not suspend exit timer on open zone                                    | Suspend exit timer on open zone                                                                             |
| 7  | Do not enable Bell/GT EOL                                                 | Allow Bell/GT EOL                                                                                           |
| 8  | Allow users with proximity cards AND user codes to use codes all the time | Allow users with proximity cards AND user codes<br>to use codes to disarm whilst armed, after alarm<br>only |

Shaded = Default

#### *#NOTE: Italy – This option MUST be set to* DFF *to conform to CEI79. Belgium - This option MUST be set to* DFF *to conform to T014.*

#### Important Notes About The Wireless System

Please note that when the Matrix system recognises that a Wireless Expander has been installed, the following options will be automatically changed as shown in the table below. Please see the following page for the original defaults.

J B 2 F 0 A 1 E - System Options 2,

| N⁰ | OPTION System Options 2                   | «Q» OFF                | ©® on       |
|----|-------------------------------------------|------------------------|-------------|
| 4  | Allow Arm If H, I, P, F, M, T Zones Open* | No                     | [Yes]       |
| 5  | Immediate Zones Open On Exit              | [Does Not Cause Alarm] | Cause Alarm |
| 6  | Suspend Exit Timer On Open Zone*†*        | No                     | [Yes]       |

#### Systems Options 2, Option 6: Suspend Exit Timer On Open Zone

This function will be set to YES and disabled from the system completely.

# 4.3 System Options 3 (Function 202)

| Press J 2 1 0 2 1.                                                                                                    | This starts the function   | SYSTEM OPTIONS 3<br>OPTION 1 OFF                                                 |
|----------------------------------------------------------------------------------------------------|----------------------------|----------------------------------------------------------------------------------|
| The current system options are displayed.<br>Select any option by using the A and<br>keys, or use the A 1 and<br>keys, or use the A 1 and<br>keys to select that option directly.<br>Press  to toggle the option ON or OFF.<br>Press  to accept the options. | <i>There are 6 options</i> | SYSTEM OPTIONS 3OPTION1 OFFOPTION2 OFFOPTION3 ONOPTION4 OFFOPTION5 OFFOPTION6 ON |

| N⁰ | OPTION OFF                                              | OPTION ON                                          |  |  |
|----|---------------------------------------------------------|----------------------------------------------------|--|--|
| 1  | Do not hide the display                                 | Hide display after 20 seconds of keypad inactivity |  |  |
| 2  | Restore battery faults as they occur                    | Restore battery faults when exit engineer mode     |  |  |
| 3  | Display ALARM in FTA mode                               | Display ALARM as alarms occur                      |  |  |
| 4* | Allow arming during mains fail                          | Disallow arm during mains fail                     |  |  |
| 5* | Allow arm with battery fault                            | Disallow arm with battery fault                    |  |  |
| 6# | Tamper on user omitted zones does not cause alarm       | Tamper on user omitted zones does cause alarm      |  |  |
| 7  | Wireless jamming fault When armed does not cause tamper | Wireless jamming fault when armed causes tamper    |  |  |
| 8  | Allow Wireless keyfob disarm during entry period only   | Allow Wireless keyfob disarm always                |  |  |

Shaded = Default

#### \*NOTE: Belgium - This option MUST be set to ON to comply with T014.

#NOTE: Belgium - This option MUST be set to Causes Alarm to comply with T014.

# Pyronix<sup>®</sup>

# **5. ZONES**

# 5.1 Zone Connections (Function 250)

| Press <mark>↓</mark> <sup>©</sup> 2 <sup>©</sup> 5 <sup>©</sup> 0.                                                                                                    | This starts the function | ZONE CONNECTIONS<br>OPTION 1 OFF                                                 |
|----------------------------------------------------------------------------------------------------|--------------------------|----------------------------------------------------------------------------------|
| The current system options are displayed.<br>Select any option by using the $\blacktriangle$ and $\checkmark$<br>keys, or use the $\boxed{12} - \boxed{042}$ keys to select that<br>option directly.<br>Press $\textcircled{1}$ to toggle the option $\boxed{0}$ N or $\boxed{0}$ FF.<br>Press $\checkmark$ to accept the options. | There are 4 options      | ZONE CONNECTIONS<br>OPTION 1 OFF<br>OPTION 2 OFF<br>OPTION 3 OFF<br>OPTION 4 OFF |

| N⁰ | OPTION OFF                                                       | OPTION ON                                                       |
|----|------------------------------------------------------------------|-----------------------------------------------------------------|
| 1* | With End of Line Resistors                                       | Without End of Line Resistors                                   |
| 2  | Zone Doubling Disabled                                           | Zone Doubling Enabled                                           |
| 3  | 350ms All Zones                                                  | 100ms All Zones (fast zones)                                    |
| 4# | Zone 1: 30ms Zone - Disabled                                     | Zone 1: 30ms Zone - Enabled                                     |
| 5  | Single End of Line Zones (Alarm zones - no<br>tamper) - Disabled | Single End of Line Zones (Alarm zones – no<br>tamper) - Enabled |

Shaded = Default.

#### NOTE: Using Zone Doubling it is possible to wire up to 64 zones (see installation manual)

#### \*NOTE: Italy – To comply with CEI79 Level 2, zones MUST be DEOL.

# #NOTE: Italy – To comply with CEI79, this option must only be enabled if Zone 1 is connected to an inertia detector.

# 5.2 Zone Names on LCD Keypad (Function 252)

| Press J 2 5 5 2 5.                                                                                                    | The current zone name<br>is displayed for Zone 1.              | SELECT ZONE 01<br>>ZONE 1                                                                                  |
|----------------------------------------------------------------------------------------------------|----------------------------------------------------------------|----------------------------------------------------------------------------------------------------|
| Use the following keys to select a zone name to<br>edit:<br>= Increment by 1 = Decrement by 1<br>= Increment by 10 = Decrement by<br>10<br>Press I to select the zone.                                                                                                    | For example Zone 6                                             | SELECT ZONE 06<br>>ZONE 6<br>EDIT TEXT 06<br>>ZONE 6                                                       |
| A flashing cursor is placed over the first character of the zone name. Use the ● and ● keys to move the cursor to the desired position. Use the ○ - 9 keys to change the character displayed at the current cursor position (see table below). Repeat for all characters as required. Press I to accept the changes. The flashing cursor is removed. You may now select another zone to change. | <i>Example shows<br/>changing</i> ZONE 6 <i>to</i><br>ZONE SIX | EDIT TEXT 06<br>>©ONE 6<br>EDIT TEXT 06<br>>ZONE ©<br>EDIT TEXT 06<br>>ZONE ©<br>EDIT TEXT 06<br>>ZONE SI© |
| To exit the function press the 🔯 key.                                                                                                    |                                                                |                                                                                                    |

The following tables show how to obtain certain characters when programming user names, zone names, etc. Each time you press the same numerical key, the next character is chosen. There are three tables shown. Use only the table that corresponds to the LCD keypad language setting as some keys will vary.

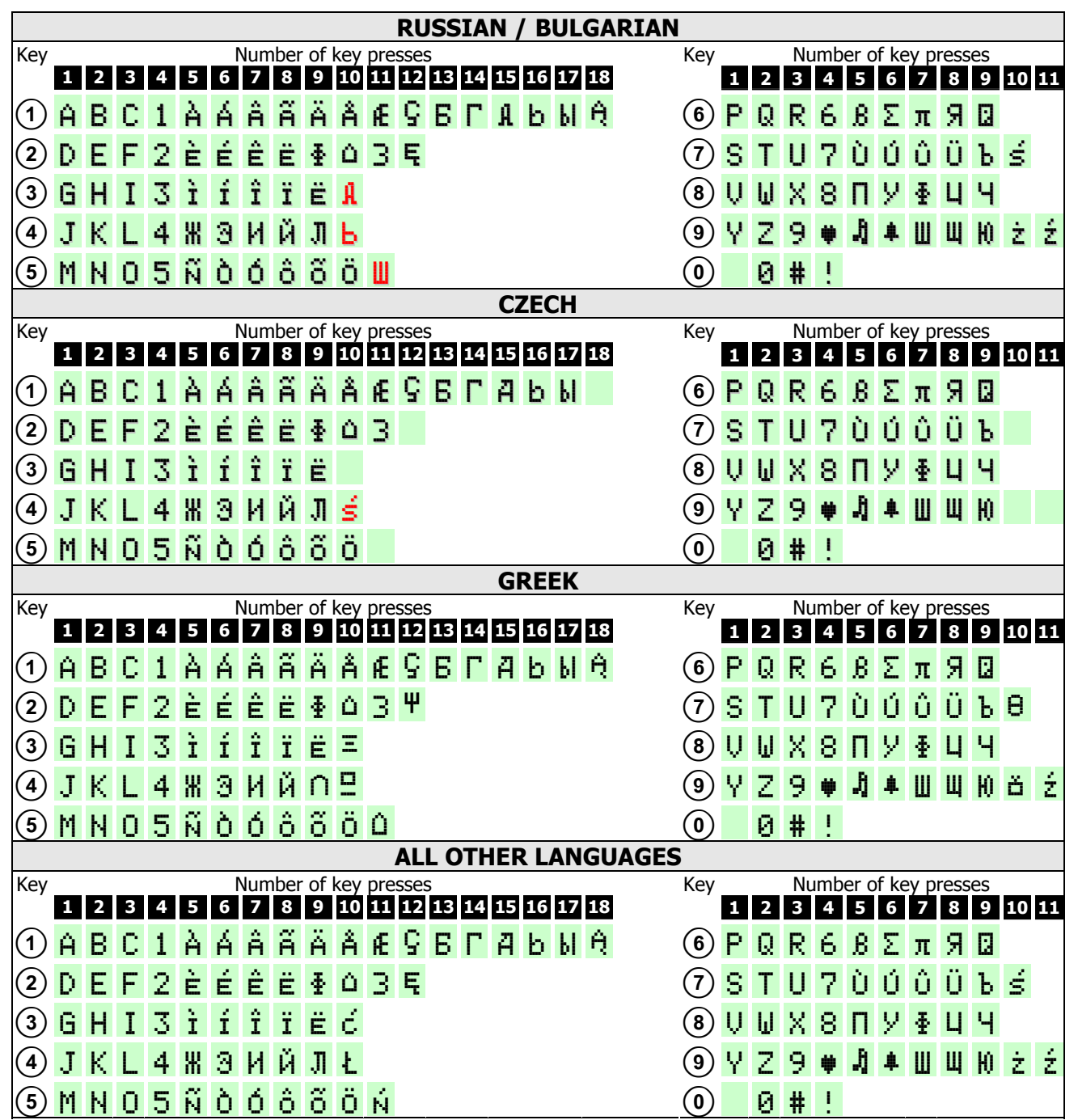

#### 5.3 Zone Type – Arm Mode A (Function 261) 5.4 Zone Type – Arm Mode B (Function 262) 5.5 Zone Type – Arm Mode C (Function 263) 5.6 Zone Type – Arm Mode D (Function 264) Programming for Arm Mode A is shown. ENTER ZONE No. Enter the zone number to configure as a 2-digit *Example shows Zone 01*. ENTER ZONE No. number (01 - 32). \*If zone doubling is selected This display is quickly 01 it is possible to program up to 64 zones followed by the next. 00 = ENTRY / EXIT 01 = ACCESS02 = IMMEDIATE 03 = OMIT04 = FIRE ALARM The current zone type is displayed. 05 = PERSONALUse the 🔺 and 💌 keys to scroll through the ATTACK ARM MODE Ĥ. 06 = 24 HOUR zone types, or type a 2-digit zone code to select 07 = KEY BOXENTRY/EXIT the zone type. 08 = SHUNT KEYPAD Press 🖃 to accept the zone type. 09 = TAMPER10 = LATCHED KEY 11 = MOMENTARY KEY 12 = UNUSED 13 = MEDICAL14 = ARM

|      | DEFAULT ZONE TYPES |      |           |      |           |      |           |
|------|--------------------|------|-----------|------|-----------|------|-----------|
| Zone | Туре               | Zone | Туре      | Zone | Туре      | Zone | Туре      |
| 1    | Entry/Exit         | 9    | Immediate | 17   | Immediate | 25   | Immediate |
| 2    | Access             | 10   | Immediate | 18   | Immediate | 26   | Immediate |
| 3    | Immediate          | 11   | Immediate | 19   | Immediate | 27   | Immediate |
| 4    | Immediate          | 12   | Immediate | 20   | Immediate | 28   | Immediate |
| 5    | Immediate          | 13   | Immediate | 21   | Immediate | 29   | Immediate |
| 6    | Immediate          | 14   | Immediate | 22   | Immediate | 30   | Immediate |
| 7    | Immediate          | 15   | Immediate | 23   | Immediate | 31   | Immediate |
| 8    | Immediate          | 16   | Immediate | 24   | Immediate | 32   | Immediate |
| 33   | Immediate          | 41   | Immediate | 49   | Immediate | 57   | Immediate |
| 34   | Immediate          | 42   | Immediate | 50   | Immediate | 58   | Immediate |
| 35   | Immediate          | 43   | Immediate | 51   | Immediate | 59   | Immediate |
| 36   | Immediate          | 44   | Immediate | 52   | Immediate | 60   | Immediate |
| 37   | Immediate          | 45   | Immediate | 53   | Immediate | 61   | Immediate |
| 38   | Immediate          | 46   | Immediate | 54   | Immediate | 62   | Immediate |
| 39   | Immediate          | 47   | Immediate | 55   | Immediate | 63   | Immediate |
| 40   | Immediate          | 48   | Immediate | 56   | Immediate | 64   | Immediate |

(In grey – zones that can only be used if Zone doubling is selected (See Function 250)

Pyronix

# 5.7 Zone Attributes – Arm Mode A (Function 271)

5.8 Zone Attributes – Arm Mode B (Function 272)

5.9 Zone Attributes – Arm Mode C (Function 273)

# 5.10 Zone Attributes – Arm Mode D (Function 274)

Programming for Arm Mode A is shown.

|                                                                                                    |                                                                                         | ENTER ZONE No.             |
|----------------------------------------------------------------------------------------------------|-----------------------------------------------------------------------------------------|----------------------------|
| Enter the zone number to configure as a 2-digit number $(01 - 32)$ . *If zone doubling is selected it is possible to program up to 64 zones | <i>Example shows Zone<br/>01.<br/>This display is quickly<br/>followed by the next.</i> | ENTER ZONE No.<br>01       |
| The current zone attributes are displayed.                                                                                                  |                                                                                         |                            |
| Select any attribute by using the $\checkmark$ and $\blacktriangledown$                                                                     |                                                                                         |                            |
| keys, or use the $\boxed{10} - 5$ keys to select that option directly.                                                                      |                                                                                         | ARM MODE A<br>OPTION 1 OFF |
| Press 🔳 to toggle the option ON or OFF.                                                                                                    |                                                                                         |                            |
| Press 🖬 to accept the options.                                                                                                    |                                                                                         |                            |

| N⁰ | OPTION OFF                             | OPTION ON            |  |
|----|----------------------------------------|----------------------|--|
| 1  | Chime Disabled                         | Chime Enabled        |  |
| 2  | Test Disabled                          | Test Enabled         |  |
| 3  | Mask Disabled                          | Mask Enabled         |  |
| 4  | Double Knock Disabled                  | Double Knock Enabled |  |
| 5  | Normally Closed                        | Normally Open        |  |
| 6  |                                        |                      |  |
| 7  | Reserved for Future Use. Do Not Alter. |                      |  |
| 8  |                                        |                      |  |

# 5.11 Zone Partition (Function 280)

| Press J 2 8 2 0.                                                                                                    |                                                                               | ENTER ZONE No.       |
|----------------------------------------------------------------------------------------------------|-------------------------------------------------------------------------------|----------------------|
| Enter the zone number to configure as a 2-digit number $(01 - 32)$ . *If zone doubling is selected it is possible to program up to 64 zones | Example shows Zone<br>01.<br>This display is quickly<br>followed by the next. | ENTER ZONE No.<br>01 |
| The current partition is displayed.<br>Enter a partition $\boxed{10} - \boxed{040}$ .<br>Press 🖵 to assign the zone to the partition.       |                                                                               | ENTER PARTITION      |

#### NOTE: By default all zones are assigned to Partition 1.

| 5.12 Copy Arm A to B,C & D (Function 29              | 0) |                                |
|------------------------------------------------------|----|--------------------------------|
| Press I 2 9 2 0.                                     |    | COPY A TO B,C&D<br>SYSTEM BUSY |
| When complete you will be returned to Engineer Mode. |    |                                |

# 6. USERS

# 6.1 User Code Partition (Function 300)

| Press J 3 0 0.                                                                                                    |                                                                            | ENTER USER No.                                                                 |
|----------------------------------------------------------------------------------------------------|----------------------------------------------------------------------------|--------------------------------------------------------------------------------|
| Enter the 2-digit user number (01 – 32).                                                                                                    | Example shows User 01.<br>This display is quickly<br>followed by the next. | ENTER USER No.<br>01                                                           |
| The current user partitions are displayed.<br>Select any option (partition) by using the ▲<br>and ♥ keys, or use the ▲1 ⓓ – ●4 ⓓ keys to<br>select that option directly.<br>Press ▲ to toggle the option ŪN or ŪFF.<br>Press ◀ to accept the options. | There are 4 options                                                        | CODE ALLOCATION<br>OPTION 1 ON<br>OPTION 2 OFF<br>OPTION 3 OFF<br>OPTION 4 OFF |

| N⁰ | OPTION OFF                             | OPTION ON                         |  |
|----|----------------------------------------|-----------------------------------|--|
| 1  | User Code Not Assigned to Partition 1  | User Code Assigned to Partition 1 |  |
| 2  | User Code Not Assigned to Partition 2  | User Code Assigned to Partition 2 |  |
| 3  | User Code Not Assigned to Partition 3  | User Code Assigned to Partition 3 |  |
| 4  | User Code Not Assigned to Partition 4  | User Code Assigned to Partition 4 |  |
| 5  |                                        |                                   |  |
| 6  | Reserved for Future Use. Do Not Alter. |                                   |  |
| 7  |                                        |                                   |  |
| 8  |                                        |                                   |  |

#### 6.2 User Code Attributes (Function 301)

| Press J 3 0 A 1 0                                                                                                    |                                                                            | ENTER USER No.                                                                 |
|----------------------------------------------------------------------------------------------------|----------------------------------------------------------------------------|--------------------------------------------------------------------------------|
| Enter the 2-digit user number (01 – 32).                                                                                                    | Example shows User 01.<br>This display is quickly<br>followed by the next. | ENTER USER No.<br>01                                                           |
| The current user attributes are displayed.<br>Select any attribute by using the A and<br>keys, or use the A and<br>keys, or use the A and<br>keys to select that option directly.<br>Press to toggle the option ON or OFF.<br>Press I to accept the options. | There are 6 options                                                        | CODE ALLOCATION<br>OPTION 1 ON<br>OPTION 2 OFF<br>OPTION 3 OFF<br>OPTION 4 OFF |

| N⁰ | OPTION OFF                                    | OPTION ON                              |
|----|-----------------------------------------------|----------------------------------------|
| 1  | Disallow Omit (Bypass) Zones                  | Allow Omit (Bypass) Zones              |
| 2  | Normal User Code                              | Duress Code Only                       |
| 3  | Duress Code Disabled                          | Duress Code Enabled                    |
| 4  | Disallow Arm                                  | Allow Arm                              |
| 5  | Disallow Disarm                               | Allow Disarm                           |
| 6  | Disallow Forced Re-arm                        | Allow Forced Re-arm                    |
| 7  | Reserved For Future Use.                      |                                        |
| 8  | Limited User Code (default for Users 02 – 32) | Master User Code (default for User 01) |

Shaded = Default

# 6.3 Temporary Code (Function 302)

| Press J C3 C D B2 F.                                                                                           |                                                                            | ENTER USER No.       |
|----------------------------------------------------------------------------------------------------|----------------------------------------------------------------------------|----------------------|
| Enter the 2-digit user number (01 – 32).                                                                       | Example shows User 01.<br>This display is quickly<br>followed by the next. | ENTER USER No.<br>01 |
| The maximum uses for this code is displayed.                                                                   | Example shows 10 uses.                                                     | CODE LIMITS<br>10    |
| Enter the new maximum use value as a 2-digit number $(00 - 99)$ .<br>Press $\checkmark$ to accept the changes. | Example shows 4 uses                                                       | CODE LIMITS<br>04    |

| VALUE | DESCRIPTION                                                                |
|-------|----------------------------------------------------------------------------|
| 00    | Unlimited uses of this code                                                |
| 01    | After 1 use the code is deleted                                            |
| 02-99 | Number of times this code can be used between any use of an unlimited code |

# 7. KEYPADS/PROXIMITY READERS

# 7.1 ICON Partition Allocation (Function 350)

| Press J 3 1 5 1 0.                                                                         |                                                                                            | ENTER KEYPAD ID<br>-  |
|--------------------------------------------------------------------------------------------|--------------------------------------------------------------------------------------------|-----------------------|
| Enter the keypad ID number $(1 - 4)$ .                                                     | <i>Example shows keypad<br/>ID 1<br/>This display is quickly<br/>followed by the next.</i> | ENTER KEYPAD ID<br>_1 |
| The current partition is displayed.                                                        | Example shows Partition<br>1 only                                                          | ENTER PARTITIONS      |
| Press the $A12$ – $O42$ buttons to assign the keypad to any of the partitions as required. | Example shows partitions 1 & 3 selected                                                    | ENTER PARTITIONS      |
| Press 🖵 to accept the changes.                                                             |                                                                                            |                       |

#### NOTE: By default all ICON keypads are assigned to Partition 1.

| 7.2 ICON Public/Private (Function 351)                                                                                                    |                                                                                            |                               |
|----------------------------------------------------------------------------------------------------|--------------------------------------------------------------------------------------------|-------------------------------|
| Press J © 3 🖗 5 🖥 ^ 1 🔋.                                                                                                    |                                                                                            | ENTER KEYPAD ID               |
| Enter the keypad ID number $(1 - 4)$ .                                                                                                    | <i>Example shows keypad<br/>ID 1<br/>This display is quickly<br/>followed by the next.</i> | ENTER KEYPAD ID<br>_1         |
| The current options are displayed.<br>Select any attribute by using the A and<br>keys, or use the A B key to select that option<br>directly.<br>Press  to toggle the option ON or OFF.<br>Press  to accept the options. | There is 1 option                                                                          | ICON PUB/PRIV<br>OPTION 1 OFF |

| N⁰ | OPTION OFF                             | OPTION ON      |
|----|----------------------------------------|----------------|
| 1  | Public Keypad                          | Private Keypad |
| 2  |                                        |                |
| 3  |                                        |                |
| 4  |                                        |                |
| 5  | Reserved for Future Use. Do Not Alter. |                |
| 6  |                                        |                |
| 7  |                                        |                |
| 8  |                                        |                |

Shaded = Default

Pyronix

# 7.3 LCD Partition Allocation (Function 352)

|                                                                                            | ENTER KEYPAD ID                                                                                                    |
|--------------------------------------------------------------------------------------------|----------------------------------------------------------------------------------------------------|
| <i>Example shows keypad<br/>ID 1<br/>This display is quickly<br/>followed by the next.</i> | ENTER KEYPAD ID                                                                                                    |
| Example shows Partition<br>1 only                                                          | ENTER PARTITIONS                                                                                                    |
| <i>Example shows</i><br><i>partitions 1 &amp; 3 selected</i>                               | ENTER PARTITIONS                                                                                                    |
|                                                                                            | <ul> <li>Example shows keypad<br/>ID 1</li> <li>This display is quickly<br/>followed by the next.</li> <li>Example shows Partition<br/>1 only</li> <li>Example shows<br/>partitions 1 &amp; 3 selected</li> </ul> |

Press 🚽 to accept the changes.

# NOTE: By default all LCD keypads are assigned to Partition 1.

# 7.4 LCD Public/Private (Function 353)

| Press                                                                                                    |                                                                                            | ENTER KEYPAD ID              |
|----------------------------------------------------------------------------------------------------|--------------------------------------------------------------------------------------------|------------------------------|
| Enter the keypad ID number $(1 - 4)$ .                                                                                                    | <i>Example shows keypad<br/>ID 1<br/>This display is quickly<br/>followed by the next.</i> | ENTER KEYPAD ID<br>_1        |
| The current options are displayed.<br>Select any attribute by using the A and Keys, or use the A select that option directly.<br>Press A to toggle the option QN or QFF.<br>Press I to accept the options. | There is 1 option                                                                          | LCD PUB/PRIV<br>OPTION 1 OFF |

| N⁰ | OPTION OFF                             | OPTION ON      |
|----|----------------------------------------|----------------|
| 1  | Public Keypad                          | Private Keypad |
| 2  |                                        |                |
| 3  |                                        |                |
| 4  |                                        |                |
| 5  | Reserved for Future Use. Do Not Alter. |                |
| 6  |                                        |                |
| 7  |                                        |                |
| 8  |                                        |                |

# Revenix

# 7.5 Change Label Messages (Function 354)

| Press 🚽 ॰ 3 🕴 5 🗃 • 4 🗄.                                                                                                    |                                                                                | SELECT LABEL<br>>DISARMED                                               | 01             |
|----------------------------------------------------------------------------------------------------|--------------------------------------------------------------------------------|-------------------------------------------------------------------------|----------------|
| Select any message by using the $\blacktriangle$ and $\checkmark$ keys.                                                                                                    | Example shows message<br>6.                                                    | SELECT LABEL                                                            | 06             |
| <ul> <li>Press J to select the message for editing.</li> <li>A flashing cursor is placed over the first character of the message</li> <li>Use the ● and ● keys to move the cursor to the desired character position.</li> <li>Use the ● - 9 keys to change the character displayed at the current cursor position (see the table on page 14).</li> <li>Repeat for all characters as required.</li> </ul> | <i>Example shows message<br/>6 being changed from<br/>ARMED to PANEL ARMED</i> | EDIT TEXT<br>>≌RMED<br>EDIT TEXT<br>>≦RMED<br>EDIT TEXT<br>>PANEL ARME® | 06<br>06<br>06 |
| Press ┛ to accept the changes.                                                                                                    |                                                                                | EDIT TEXT<br>>PANEL ARMED                                               | 06             |

| DEFAULT MESSAGE TYPE        | KEYPAD ID   | MESSAGE NUMBER         |
|-----------------------------|-------------|------------------------|
| Disarmed Mode Message       | 1-4         | 1-4                    |
| Armed Mode Message          | 1-4         | 5-8                    |
| Pulse PGM User Menu Message | 1-4         | 27-30                  |
| Welcome Engineer Message    | All Keypads | 31 (top) – 32 (bottom) |

#### 7.6 Assign Disarmed Labels (Function 355) ENTER KEYPAD ID Press 🚽 🖙 5 🛚 5 📲 . \_< [1-4] Example shows keypad 1 ENTER KEYPAD ID Enter the keypad ID number (1 - 4). This display is quickly 1< [1-4] followed by the next DAY LABEL 01 The first message is displayed. >DISARMED DAY LABEL 09 Use the **A** and **T** keys to select the desired *Example shows message* >LABEL 9 message. Press 🖃 to accept the changes. 7.7 Assign Armed Labels (Function 356) ENTER KEYPAD ID Press □ 3 🕴 5 🕷 6 🖗. \_< [1-4] Example shows keypad 1 ENTER KEYPAD ID Enter the keypad ID number (1 - 4). This display is quickly 1< [1-4] followed by the next ARMED LABEL 01 The first message is displayed. >DISARMED Use the 🔺 and 💌 keys to select the desired *Example shows message* 12 ARMED LABEL 12 >LABEL 12 message. Press 🖃 to accept the changes. 7.8 LCD Contrast (Function 357) ADJUST CONTRAST Press ↓ ○3 🗄 5 🕷 7 🖏 USE UP-DOWN KEYS ADJUST CONTRAST Use the **A** and **T** keys to increase or decrease USE UP-DOWN KEYS the contrast of the display. Press 🖃 to accept the changes. 7.9 Proximity Reader Partition Allocation (Function 358) ENTER PROX ID Press □ 3 1 5 1 8 ¥. Example shows reader ENTER PROX ID ID 1 Enter the proximity reader ID number (1 - 4). - 1 This display is quickly followed by the next. Example shows Partition ENTER PARTITIONS The current partition is displayed. 1 only 1 ENTER PARTITIONS Press the $\boxed{10} - \boxed{24}$ buttons to assign the reader Example shows to any of the partitions as required. partitions 1 & 3 selected 13

Press 🚽 to accept the changes.

NOTE: By default all Proximity Readers are assigned to Partition 1.

# Pyronix<sup>®</sup>

#### 7.10 Proximity Reader Public/Private (Function 359) ENTER PROX ID Example shows reader ENTER PROX ID ID 1 Enter the proximity reader ID number (1 - 4). This display is quickly \_ 1 followed by the next. The current options are displayed. Select any attribute by using the $\blacktriangle$ and $\checkmark$ keys, or use the Ali key to select that option PROX PUB/PRIV There is 1 option directly. OPTION 1 OFF Press 💼 to toggle the option ON or OFF. Press 🚽 to accept the options.

| N⁰ | OPTION OFF                             | OPTION ON                |
|----|----------------------------------------|--------------------------|
| 1  | Public Proximity Reader                | Private Proximity Reader |
| 2  |                                        |                          |
| 3  |                                        |                          |
| 4  | Reserved for Future Use. Do Not Alter. |                          |
| 5  |                                        |                          |
| 6  |                                        |                          |
| 7  |                                        |                          |
| 8  |                                        |                          |

Shaded = Default

# 7.11 LCD Keypad Language (Function 360)

| Press J © 3 🕴 6 🕯 0.                                                                                                    |                                                                                                    | ENTER KEYPAD ID                                                                      |
|----------------------------------------------------------------------------------------------------|----------------------------------------------------------------------------------------------------|--------------------------------------------------------------------------------------|
| Enter the LCD keypad ID number $(1 - 4)$ .                                                                                                    | The first language is<br>displayed                                                                 | SELECT LANGUAGE<br>>ENGLISH                                                          |
| Use the  and  keys to scroll through the list of available languages. <i>NOTE: UK English keypads only have the UK English language installed.</i> | There are several<br>different keypads<br>available, all with<br>different languages<br>installed. | SELECT LANGUAGE<br>>ENGLISH<br>>SPANISH<br>>ITALIANO<br>>Les Francais<br>>PORTUGUESE |
| Press 🔳 to accept the changes.                                                                                                    |                                                                                                    |                                                                                      |

NOTE: The language change will only take effect after exiting Engineer Mode.

# 8. FAULTS

| 8.1 System Fault Partition (Function 380)                                                                                                    |                                              |                        |
|----------------------------------------------------------------------------------------------------|----------------------------------------------|------------------------|
| Press J 3 8 8 0.                                                                                                    | This display is quickly followed by the next | ENTER PARTITIONS       |
| The current partition warning allocation is displayed.                                                                                                    | Example shows partition<br>1 only            | ENTER PARTITIONS       |
| Select all partitions that you want system faults to<br>display in.<br>Entering 0 as the first entry will allocate system<br>fault displays to all partitions. | Example shows partitions<br>1 & 3            | ENTER PARTITIONS<br>13 |
| Press I to accept the changes.<br><b>NOTE:</b> If 4 digits are entered they are automatically accepted.                                                        |                                              |                        |

#### NOTE: By default all system faults are displayed in Partition 1 only.

# 8.2 Bell/Tamper Fault Partition (Function 381)

| Press J © 3 🖗 8 🖗 1 🔒                                                                                                    | This display is quickly followed by the next | ENTER PARTITIONS       |
|----------------------------------------------------------------------------------------------------|----------------------------------------------|------------------------|
| The current bell/tamper fault partition allocation is displayed.                                                                                                    | Example shows partition<br>1 only            | ENTER PARTITIONS       |
| Select all partitions that you want bell and tamper<br>faults to display in.<br>Entering 0 as the first entry will allocate bell and<br>tamper fault displays to all partitions. | Example shows partitions<br>1 & 3            | ENTER PARTITIONS<br>13 |
| Press I to accept the changes.<br><b>NOTE:</b> If 4 digits are entered they are automatically accepted.                                                                          |                                              |                        |

NOTE: By default all bell / tamper faults are displayed in Partition 1 only.

# **9. PARTITION OPTIONS**

# 9.1 Partition Options 1 (Function 400)

| Press J 0 0.                                                                                                    | This starts the function                                                        | ENTER PARTITION                                                                                                    |
|----------------------------------------------------------------------------------------------------|---------------------------------------------------------------------------------|----------------------------------------------------------------------------------------------------|
| Enter 1 digit for the partition $(1 - 4)$ .                                                                                                    | Example shows Partition<br>1<br>This display is quickly<br>followed by the next | ENTER PARTITION                                                                                                    |
| The current partition options are displayed.<br>Select any option by using the ▲ and ▼<br>keys, or use the ▲ = - ⑧ keys to select that<br>option directly.<br>Press ▲ to toggle the option ŪN or ŪFF.<br>Press ↓ to accept the options. | There are 8 options                                                             | PARTITION OPT 1<br>OPTION 1 ON<br>OPTION 2 OFF<br>OPTION 3 OFF<br>OPTION 4 ON<br>OPTION 5 ON<br>OPTION 6 OFF<br>OPTION 7 OFF<br>OPTION 8 ON |

| N⁰ | OPTION OFF                               | OPTION ON                                  |  |
|----|------------------------------------------|--------------------------------------------|--|
| 1  | Audible PA Alarm                         | Silent PA Alarm                            |  |
| 2  | Reserved for Future                      | e Use. Do Not Alter.                       |  |
| 3  | Internal Sirens Only on Tamper Alarm     | Internal & External Sirens on Tamper Alarm |  |
| 4  | Do Not Display Open Zones when Disarmed  | Display Open Zones when Disarmed           |  |
| 5  | Do Not Omit (Bypass) Open Zones on Rearm | Omit (Bypass) Open Zones on Rearm          |  |
| 6  | Bell Squawk Off                          | Bell Squawk On                             |  |
| 7  | Kiss-Off Confirmation Tone Off           | Kiss-Off Confirmation Tone On              |  |
| 8  | Do Not Display Open Zones in Alarm       | Display Open Zones in Alarm                |  |

#### 9.2 Partition Options 2 (Function 401)

| Press J 0 4 2 0 A 1 2.                                                                                                    | This starts the function                                                        | ENTER PARTITION                                                                      |
|----------------------------------------------------------------------------------------------------|---------------------------------------------------------------------------------|--------------------------------------------------------------------------------------|
| Enter 1 digit for the partition $(1 - 4)$ .                                                                                                    | Example shows Partition<br>1<br>This display is quickly<br>followed by the next | ENTER PARTITION                                                                      |
| The current partition options are displayed.<br>Select any option by using the A and<br>keys, or use the A = 0 G keys to select that<br>option directly.<br>Press A to toggle the option ON or OFF.<br>Press J to accept the options. | There are 6 options                                                             | PARTITION OPT 2<br>OPTION1 OFFOPTION2 OFFOPTION3 OFFOPTION4 OFFOPTION5 OFFOPTION6 ON |

| N⁰ | OPTION OFF                              | OPTION ON                        |
|----|-----------------------------------------|----------------------------------|
| 1  | Bell Time in Minutes                    | Bell Time in Seconds             |
| 2  | Anti-Code Reset disabled                | Anti-Code Reset Enabled          |
| *3 | Engineer Reset Disabled                 | Engineer Reset Enabled           |
| *4 | Reset required After Confirmed Alarms   | Reset Required After All Alarms  |
| 5  | Normal Sounder Operation                | French Sounder Operation         |
| 6  | Do Not Allow Zone Restorals After Reset | Allow Zone Restorals After Reset |
| 7  | Decented for Future                     | Lies Do Not Alter                |
| 8  | <b>8</b>                                |                                  |

Shaded = Default

#### **\*IMPORTANT NOTE ON ENGINEER RESET**

Please note that if the below options are both turned ON; an Engineer Reset is only needed for any TAMPER ALARMS.

A user code will be able to reset ALL OTHER ALARMS.

**OPTION NUMBER 3 = ENGINEER RESET ENABLED** 

**OPTION NUMBER 4 = RESET REQUIRED AFTER ALL ALARMS** 

# 10. ARM OPTIONS10.1 Exit Terminator – Arm Mode A (Function 450)10.2 Exit Terminator – Arm Mode B (Function 451)10.3 Exit Terminator – Arm Mode C (Function 452)10.4 Exit Terminator – Arm Mode D (Function 453)

Programming for Arm Mode A is shown.

| Press 4 5 10.                                                                                                 |                                                                                 | ENTER PARTITION    |
|----------------------------------------------------------------------------------------------------|---------------------------------------------------------------------------------|--------------------|
| Enter 1 digit for the partition $(1 - 4)$ .                                                                   | Example shows Partition<br>1<br>This display is quickly<br>followed by the next | ENTER PARTITION    |
| The current exit terminator type is shown.                                                                    | Example shows Final<br>Exit (type 01)                                           | EXIT MODES A<br>01 |
| Enter 1 digit for the required exit terminator type $(1-4)$ .<br><b>NOTE: A leading zero is always shown.</b> | Example shows Silent<br>Arm (type 02)                                           | EXIT MODES A<br>02 |
| Press 🖬 to accept the changes.                                                                                |                                                                                 |                    |

| N⁰ | EXIT TERMINATOR TYPE |
|----|----------------------|
| 00 | Timed Exit           |
| 01 | Final Exit           |
| 02 | Silent Arm           |
| 03 | Push to Arm          |
| 04 | Forced Arm           |

Shaded = Default

Note: If the wireless function 'quick arm' is used then the exit timer is suspended. If the user doesn't want the exit timer to be suspended on an open zone in silent set then the key fob must not use the quick arm option. The normal timed arm option should be used with a long exit timer.

# 10.5 Home & Away Allocation (Function 454)

| Press 4 04 5 10 4 1                                                                                                    | This starts the function                                                        | ENTER PARTITION                                                                |
|----------------------------------------------------------------------------------------------------|---------------------------------------------------------------------------------|--------------------------------------------------------------------------------|
| Enter 1 digit for the partition $(1 - 4)$ .                                                                                                    | Example shows Partition<br>1<br>This display is quickly<br>followed by the next | ENTER PARTITION                                                                |
| The home & away options are displayed.<br>Select any option by using the ▲ and ▼<br>keys, or use the ▲ = ● ④ ↔ keys to select that<br>option directly.<br>Press ● to toggle the option ŪN or ŪFF.<br>Press I to accept the options. | There are 4 options                                                             | HOME & AWAY OPT<br>OPTION 1 ON<br>OPTION 2 OFF<br>OPTION 3 OFF<br>OPTION 4 OFF |

| Nº             | OPTION OFF                              | OPTION ON |  |
|----------------|-----------------------------------------|-----------|--|
| 1 – Arm Mode A | Home                                    | Away      |  |
| 2 – Arm Mode B | Home                                    | Away      |  |
| 3 – Arm Mode C | Home                                    | Away      |  |
| 4 – Arm Mode D | Home                                    | Away      |  |
| 5              |                                         |           |  |
| 6              | Decembed for Eutrino Lice. Do Not Alter |           |  |
| 7              | Reserved for Future Use. Do Not Alter.  |           |  |
| 8              |                                         |           |  |

# 10.6 Partition Dependency (Function 455)

| Press 🚽 04 🕴 5 🕷 5 🕷.                                                                                                    | This starts the function                                                        | ENTER PARTITION                                                                |
|----------------------------------------------------------------------------------------------------|---------------------------------------------------------------------------------|--------------------------------------------------------------------------------|
| Enter 1 digit for the partition $(1 - 4)$ .                                                                                                    | Example shows Partition<br>1<br>This display is quickly<br>followed by the next | ENTER PARTITION                                                                |
| The current partition options are displayed.<br>Select any option by using the A and<br>keys, or use the A and<br>keys, or use the A | There are 4 options                                                             | ARM DEPENDANCY<br>OPTION 1 OFF<br>OPTION 2 OFF<br>OPTION 3 OFF<br>OPTION 4 OFF |

| N⁰ | OPTION OFF                               | OPTION ON                           |  |
|----|------------------------------------------|-------------------------------------|--|
| 1  | Partition Will Not Arm with Partition 1  | Partition Will Arm with Partition 1 |  |
| 2  | Partition Will Not Arm with Partition 2  | Partition Will Arm with Partition 2 |  |
| 3  | Partition Will Not Arm with Partition 3  | Partition Will Arm with Partition 3 |  |
| 4  | Partition Will Not Arm with Partition 4  | Partition Will Arm with Partition 4 |  |
| 5  |                                          |                                     |  |
| 6  | 6 December of few Evolution De Net Alter |                                     |  |
| 7  |                                          | e ose. Do not Alter.                |  |
| 8  |                                          |                                     |  |

Shaded = Default

Pyronix

# 10.7 Keyswitch Arm Mode Allocation (Function 456)

| Press 4 6 .                                                                                                    |                                                                                 | ENTER PARTITION      |
|----------------------------------------------------------------------------------------------------|---------------------------------------------------------------------------------|----------------------|
| Enter 1 digit for the partition $(1 - 4)$ .                                                                                         | Example shows Partition<br>1<br>This display is quickly<br>followed by the next | ENTER PARTITION      |
| The current setting is displayed.<br>Enter 1 digit for the new arm mode $(1 - 4)$ .<br><b>NOTE: A leading zero is always shown.</b> | Example shows Arm<br>Mode A                                                     | ENTER ARM MODE<br>01 |
| Press 🖬 to accept the changes.                                                                                                    |                                                                                 |                      |

| N⁰ | ARM MODE ALLOCATION |
|----|---------------------|
| 01 | Arm Mode A          |
| 02 | Arm Mode B          |
| 03 | Arm Mode C          |
| 04 | Arm Mode D          |

Shaded = Default

# **10.8 Number of Rearms (Function 457)**

| Press 🚽 • 4 🗧 5 🗑 7 🖏.                                                                   |                                                                                 | ENTER PARTITION        |
|------------------------------------------------------------------------------------------|---------------------------------------------------------------------------------|------------------------|
| Enter 1 digit for the partition $(1 - 4)$ .                                              | Example shows Partition<br>1<br>This display is quickly<br>followed by the next | ENTER PARTITION        |
| The current setting is displayed.                                                        | <i>Example shows<br/>Continuous Rearms<br/>(type 00)</i>                        | NUMBER OF REARMS<br>00 |
| Enter 1 digit for the new value (1 – 9).<br><b>NOTE: A leading zero is always shown.</b> | Example shows 3 rearms                                                          | NUMBER OF REARMS<br>03 |
| Press 🖃 to accept the changes.                                                           |                                                                                 |                        |

| N⁰      | NUMBER OF REARMS     |  |
|---------|----------------------|--|
| 00      | Continuous Rearms    |  |
| 01 - 09 | Auto Arm 1 – 9 Times |  |

## Pyronix

#### **11. SYSTEM TIMERS**

# 11.1 Bell Time (Function 500)

| Press 4 5 0 0.                              |                                                                                           | ENTER PARTITION       |
|---------------------------------------------|-------------------------------------------------------------------------------------------|-----------------------|
| Enter 1 digit for the partition $(1 - 4)$ . | <i>Example shows Partition<br/>1<br/>This display is quickly<br/>followed by the next</i> | ENTER PARTITION       |
| The current bell time is displayed.         | Example shows 04<br>(minutes or seconds)                                                  | ENTER BELL TIME<br>04 |
| Enter 2 digits for the new time (00 – 99).  | Example shows 30<br>(minutes or seconds)                                                  | ENTER BELL TIME<br>30 |
| Press ┛ to accept the changes.              |                                                                                           |                       |

#### NOTE: Default is 4 minutes.

# **11.2 Bell Time Delay (Function 501)**

| Press J 5 8 0 ^ 1 8                         |                                                                                 | ENTER PARTITION        |
|---------------------------------------------|---------------------------------------------------------------------------------|------------------------|
| Enter 1 digit for the partition $(1 - 4)$ . | Example shows Partition<br>1<br>This display is quickly<br>followed by the next | ENTER PARTITION        |
| The current bell time delay is displayed.   | Example shows 00<br>minutes                                                     | ENTER BELL DELAY<br>00 |
| Enter 2 digits for the new delay (00 – 99). | Example shows 02<br>minutes                                                     | ENTER BELL DELAY<br>02 |
| Press 🖃 to accept the changes.              |                                                                                 |                        |

#### NOTE: Default is 0 minutes.

#### NOTE – Italy: Bell Delay MUST be set to 0 to comply with CEI79.

# **11.3 Entry Time (Function 502)**

| Press J 5 8 0 8 2 8.                        |                                                                                 | ENTER PARTITION        |
|---------------------------------------------|---------------------------------------------------------------------------------|------------------------|
| Enter 1 digit for the partition $(1 - 4)$ . | Example shows Partition<br>1<br>This display is quickly<br>followed by the next | ENTER PARTITION        |
| The current entry time is displayed.        | Example shows 20<br>seconds                                                     | ENTER ENTRY TIME<br>20 |
| Enter 2 digits for the new time (00 – 99).  | Example shows 30<br>seconds                                                     | ENTER ENTRY TIME<br>30 |
| Press 🖬 to accept the changes.              |                                                                                 |                        |

#### NOTE: Default is 20 seconds.

## 11.4 Exit Time (Function 503)

| Press - 5 10 0 3 1.                         |                                                                                 | ENTER PARTITION       |
|---------------------------------------------|---------------------------------------------------------------------------------|-----------------------|
| Enter 1 digit for the partition $(1 - 4)$ . | Example shows Partition<br>1<br>This display is quickly<br>followed by the next | ENTER PARTITION       |
| The current exit time is displayed.         | Example shows 20<br>seconds                                                     | ENTER EXIT TIME<br>20 |
| Enter 2 digits for the new delay (00 – 99). | Example shows 10<br>seconds                                                     | ENTER EXIT TIME<br>10 |
| Press 🖃 to accept the changes.              |                                                                                 |                       |
| NOTE: Default is 20 seconds.                |                                                                                 |                       |
| 11.5 Final Exit Delay (Function 504)        |                                                                                 |                       |

#### ENTER PARTITION Press 4 5 0 • 4 . Example shows Partition ENTER PARTITION 1 Enter 1 digit for the partition (1 - 4). This display is quickly \_1 followed by the next SETTLE TIME ? Example shows 07 The current exit delay time is displayed. seconds 07 SETTLE TIME ? Example shows 05 Enter 2 digits for the new time (00 - 99). seconds 05 Press 🚽 to accept the changes.

# NOTE: Default is 7 seconds.

**11.6 Auto Arm Commence Time (Function 505)** 

| Press 4 5 0 5 .                                                                                                    |                                                                                 | ENTER PARTITION           |
|----------------------------------------------------------------------------------------------------|---------------------------------------------------------------------------------|---------------------------|
| Enter 1 digit for the partition $(1 - 4)$ .                                                                                                    | Example shows Partition<br>1<br>This display is quickly<br>followed by the next | ENTER PARTITION           |
| The current time is displayed.                                                                                                    | Example shows Auto<br>Arm disabled (0000)                                       | ENTER START TIME<br>_0000 |
| Enter 4 digits for the new commence time (0000 – 2359, 24-hour format).<br><b>NOTE: The time is automatically accepted</b><br><b>after entering the 4<sup>th</sup> digit.</b> | Example shows 12:26<br>PM                                                       | ENTER START TIME<br>1226  |

#### NOTE: Default is 0000 (Auto Arm disabled).

NOTE: Italy – If Auto Arm is to be used, "Allow Arm If H,I,P,F,M,T Zone Open" must be set to "Yes", and "Immediate Zone Open On Exit" must be set to "Causes Alarm" (System Options 2, page 11) in order to comply with CEI79.

# 11.7 Inactivity Auto Arm (Function 506)

| Press 4 5 1 0 6 1.                                                                                                    |                                                                                 | ENTER PARTITION        |
|----------------------------------------------------------------------------------------------------|---------------------------------------------------------------------------------|------------------------|
| Enter 1 digit for the partition $(1 - 4)$ .                                                                                                    | Example shows Partition<br>1<br>This display is quickly<br>followed by the next | ENTER PARTITION        |
| The current time is displayed.                                                                                                    | Example shows<br>Inactivity Auto Arm<br>disabled (0000)                         | ENTER INACT TIME<br>00 |
| Enter 2 digits for the new inactivity time $(00 - 99)$ .<br>The number entered x $10 =$ time in minutes.<br><b>NOTE: The time is automatically accepted</b><br><b>after entering the 2</b> <sup>nd</sup> <b>digit.</b> | Example shows 2 hours<br>(12 x 10 = 120 minutes)                                | ENTER INACT TIME       |

NOTE: Default is 00 (Inactivity Auto Arm disabled).

# 11.8 AC Fail Warning Delay (Function 507)

| Press 4 5 8 0 7 8.                               | The current delay time<br>is displayed | ENTER DELAY TIME<br>10 |
|--------------------------------------------------|----------------------------------------|------------------------|
| Enter 2 digits for the new delay time (00 – 99). | Example shows 20<br>minutes            | ENTER DELAY TIME<br>20 |
| Press 🚽 to accept the changes.                   |                                        |                        |

#### NOTE: Default is 10 minutes.

#### 

# NOTE: Default is 1 minute.

#### **11.10 Seconds in Last Minute of Day (Function 509)**

| Press 4 5 1 0 9 1.                                  | The current number of<br>seconds is displayed | ENTER SECONDS<br>60 |
|-----------------------------------------------------|-----------------------------------------------|---------------------|
| Enter 2 digits for the new delay time $(00 - 99)$ . | Example shows 65<br>seconds                   | ENTER SECONDS<br>65 |
| Press ┛ to accept the changes.                      |                                               |                     |

#### NOTE: Default is 60 seconds.

# **N Pyronix**
# **12. OUTPUTS**

### 12.1 Zone to Follow in Partition (Function 551)

| Press - 5 # 5 # 1 @.                                            |                                                                                 | ENTER PARTITION      |
|-----------------------------------------------------------------|---------------------------------------------------------------------------------|----------------------|
| Enter 1 digit for the partition $(1 - 4)$ .                     | Example shows Partition<br>1<br>This display is quickly<br>followed by the next | ENTER PARTITION      |
| The current zone allocated is displayed.                        | Example shows none<br>(00)                                                      | ENTER ZONE No.<br>00 |
| Enter 2 digits for the new zone number $(00 - 32, 00 = none)$ . | Example shows zone 12                                                           | ENTER ZONE No.<br>12 |
| Press 🕘 to accept the changes.                                  |                                                                                 |                      |

### NOTE: Default is 00 (none).

# 12.2 PGM Type (Function 555)

| Press 4 5 5 5 5.                                                                                        |                                                                        | ENTER PGM No.              |
|----------------------------------------------------------------------------------------------------|------------------------------------------------------------------------|----------------------------|
| Enter 2 digits for the PGM (01 – 12).                                                                   | Example shows PGM 1<br>This display is quickly<br>followed by the next | ENTER PGM No.<br>Ø1        |
| The current PGM type is displayed.                                                                      | Example shows External<br>Bell (type 14)                               | ENTER ZONE No.<br>00       |
| Enter 2 digits for the new PGM type $(00 - 30)$ .<br>Press $\checkmark$ to accept the change.           | Example shows Follow<br>Zone (type 05)                                 | ENTER PGM TYPE<br>14       |
| The current PGM partition allocation is displayed.                                                      | Example shows all partitions                                           | ENTER PARTITIONS<br>_ 1234 |
| Enter up to 4 digits for the partition allocation.<br>0 = All Partitions<br>1-4 = Partitions 1-4        | Example shows Partition<br>1 only                                      | ENTER PARTITIONS           |
| Press I to accept the changes.<br><b>NOTE:</b> If 4 digits are entered they are automatically accepted. |                                                                        |                            |

-

| PGM | ТҮРЕ              | PARTITION | PGM | ТҮРЕ     | PARTITION |
|-----|-------------------|-----------|-----|----------|-----------|
| 1   | External Bell     | 1         | 7   | Not Used | —         |
| 2   | Follow Strobe     | 1         | 8   | Not Used | —         |
| 3   | Follow Arm/Disarm | 1         | 9   | Not Used | —         |
| 4   | Follow PA Alarm   | 1         | 10  | Not Used | _         |
| 5   | Not Used          | -         | 11  | Not Used | —         |
| 6   | Not Used          | _         | 12  | Not Used | _         |

# 12.2.1 PGM Types

| Nº | Output Type                          | Nº  | Output Type                           |
|----|--------------------------------------|-----|---------------------------------------|
| 00 | Not Used                             | 24  | Follow Digital Output Confirmed Alarm |
| 01 | E- (LED Enable)                      | 25  | Follow Digital Output Omits (Bypass)  |
| 02 | C+ (Latch)                           | 26  | Follow Hidden Display                 |
| 03 | RKP Controlled                       | 27  | Follow Mains Fail                     |
| 04 | Follow Arm/Disarm                    | 28  | Follow Battery Low                    |
| 05 | Follow Zone                          | 29  | Follow Battery Missing                |
| 06 | Follow Tel Line Fail                 | 30  | Internal Sounder                      |
| 07 | Follow Kiss Off Signal               | 3 1 | Follow Medical Alarm                  |
| 08 | Shock/Fire Sensor Reset              | 32  | Follow Battery Faults                 |
| 09 | Follow Strobe                        | 33  | Follow Duress                         |
| 10 | Follow Fire Alarm                    | 34  | Follow Disarmed                       |
| 11 | Follow PA Alarm                      | 3 5 | Follow System Faults                  |
| 12 | Follow Confirmed Alarm               | 36  | Follow Momentary Burglary             |
| 13 | Follow Tamper Alarm                  | 37  | Follow Momentary 24HR                 |
| 14 | External Bell                        | 38  | Follow Momentary FIRE                 |
| 15 | GND Fire Detector (PGM4 only)        | 39  | Follow Momentary MEDICAL              |
| 16 | Twin Alert (PGM 3 only)              | 40  | Follow Momentary PA                   |
| 17 | Follow Entry/Exit                    | 4 1 | Follow Momentary TAMPER               |
| 18 | Follow Digital Output Fire Alarm     | 42  | Follow Momentary DURESS               |
| 19 | Follow Digital Output PA Alarm       | 43  | Follow Momentary COMFAIL              |
| 20 | Follow Digital Output Intruder Alarm | 4 4 | Follow Momentary RKPFAIL              |
| 21 | Follow Digital Output Open/Close     | 45  | Follow Momentary TESTCALL             |
| 22 | Follow Digital Output Abort          | 46  | Status LED Output                     |
| 23 | Follow Digital Output Medical Alarm  | 47  | Keyfob controlled                     |
|    |                                      | 48  | Follow Supervision Output             |

# 12.3 PGM Options (Function 556)

| Press 4 5 5 6 .                                                                                                    | This starts the function                                                                                                    | ENTER PGM No.                              |
|----------------------------------------------------------------------------------------------------|----------------------------------------------------------------------------------------------------|--------------------------------------------|
| Enter 2 digits for the PGM (01 – 12).                                                                                                    | Example shows PGM 1<br>This display is quickly<br>followed by the next                                                                                         | ENTER PGM No.<br>01                        |
| The current PGM options are displayed.<br>Select any option by using the A and<br>keys, or use the A and<br>keys, or use the A and<br>k | There are 2 options<br><b>Option 1: Polarity</b><br>On = Active High (+12V)<br>Off = Active Low (0V)<br><b>Option 2: User Testable</b><br>On = Yes<br>Off = No | PGM OPTIONS<br>OPTION 1 OFF<br>OPTION 2 ON |

#### Defaults:

| PGM | POLARITY         | <b>USER TESTABLE</b> | PGM | POLARITY         | USER TESTABLE |
|-----|------------------|----------------------|-----|------------------|---------------|
| 1   | Off (Active Low) | On (Yes)             | 7   | Off (Active Low) | Off (No)      |
| 2   | Off (Active Low) | On (Yes)             | 8   | Off (Active Low) | Off (No)      |
| 3   | Off (Active Low) | Off (No)             | 9   | Off (Active Low) | Off (No)      |
| 4   | Off (Active Low) | Off (No)             | 10  | Off (Active Low) | Off (No)      |
| 5   | Off (Active Low) | Off (No)             | 11  | Off (Active Low) | Off (No)      |
| 6   | Off (Active Low) | Off (No)             | 12  | Off (Active Low) | Off (No)      |

#### **13. COMMUNICATIONS**

# 13.1 Account Codes & Partitions Allocation (Function 600)

| Press 🖌 6 🔋 0 0.                                                                     |                                                                                 | ENTER PARTITION           |
|--------------------------------------------------------------------------------------|---------------------------------------------------------------------------------|---------------------------|
| Enter 1 digit for the partition $(1 - 4)$ .                                          | Example shows Partition<br>1<br>This display is quickly<br>followed by the next | ENTER PARTITION           |
| The current account code is displayed.                                               | Example shows account<br>code 1234                                              | ENTER ACCNT CODE<br>_1234 |
| To delete the current account code, press .<br>You will be returned to Engineer Mode |                                                                                 |                           |
| Enter the new account code.                                                          | Example shows 65C3                                                              | ENTER ACCNT CODE<br>_65C3 |
| Press 🖬 to accept the changes.                                                       |                                                                                 |                           |

| DIGIT | KEYPRESS      |
|-------|---------------|
| 0 – 9 | 0 – 9 keys    |
| В     | followed by 2 |
| С     | followed by 3 |
| D     | followed by 4 |
| E     | followed by 5 |
| F     | followed by 6 |

### 13.2 Up/Downloading Access Code (Function 601)

| The current code is displayed.                  | Example shows code<br>3456 | ENTER UDL CODE<br>_3456 |
|-------------------------------------------------|----------------------------|-------------------------|
| Enter the 4 digits for the new code $(0 - 9)$ . | Example shows 7891         | ENTER UDL CODE<br>_7891 |
| Press 🖬 to accept the changes.                  |                            |                         |

NOTE: Default is 1234.

# 13.3 Digital Communicator Options 1 (Function 602)

| Press 4 6 0 2 .                                                                                                    | This starts the function | DIGI COMM OPT 1<br>OPTION 1 OFF                                                 |
|----------------------------------------------------------------------------------------------------|--------------------------|---------------------------------------------------------------------------------|
| The current partition options are displayed.<br>Select any option by using the ▲ and ▼<br>keys, or use the ▲1 ⓓ – ⑥ ⓓ keys to select that<br>option directly.<br>Press ▲ to toggle the option ON or OFF.<br>Press ↓ to accept the options. | There are 6 options      | DIGI COMM OPT 1OPTION1 OFFOPTION2 OFFOPTION3 OFFOPTION4 ONOPTION5 OFFOPTION6 ON |

| N⁰ | OPTION OFF                                  | OPTION ON                          |  |
|----|---------------------------------------------|------------------------------------|--|
| 1  | Disable Telephone Line Monitoring           | Enable Telephone Line Monitoring   |  |
| 2  | Standard Handshake Filter                   | Wide Handshake Filter              |  |
| 3  | Tone Dial                                   | Pulse Dial                         |  |
| 4  | Disable AMC                                 | Enable AMC                         |  |
| 5  | Reporting Events are Low Priority           | Reporting Events are High Priority |  |
| 6  | Disable Send Open After Alarm               | Enable Send Open After Alarm       |  |
| 7  | 7<br>Reserved for Future Use. Do Not Alter. |                                    |  |
| 8  |                                             |                                    |  |

#### Shaded = Default

\_

| 13.4 Test Dial Time (Function 603)                                                                                                    |                              |                     |
|----------------------------------------------------------------------------------------------------|------------------------------|---------------------|
| Press 4 6 2 0 03 9.                                                                                                    |                              |                     |
| The current test dial time is displayed.                                                                                                    | Example shows 12:43<br>PM    | ENTER TIME<br>_1234 |
| Enter 4 digits for the new test dial time (0000 – 2359, 24-hour format, 0000 =- disabled). <b>NOTE: The time is automatically accepted after entering the 4<sup>th</sup> digit.</b> | Example shows 16:00<br>(4PM) | ENTER TIME<br>1600  |

NOTE: Default is 0000 (disabled).

#### 13.5 Test Dial Interval (Function 604)

| Press 4 6 0 • 4 0                                      |                                                                                        |                      |
|--------------------------------------------------------|----------------------------------------------------------------------------------------|----------------------|
| The current interval is displayed.                     | <i>Example shows 00 (use<br/>the time set in Function<br/>603 as an interval)</i>      | ENTER INTERVAL<br>00 |
| Enter 2 digits for the new interval setting (00 – 99). | <i>Example shows 12<br/>(every 12 days at time<br/>programmed in<br/>Function 603)</i> | ENTER INTERVAL       |
|                                                        |                                                                                        |                      |

Press 🖃 to accept the changes.

NOTE: When 00 is entered as the interval, the interval between test dials is the time set in Function 603 (page 39). Therefore, if the time set in Function 603 is 00:30, there will be a test dial every 30 minutes, every day. When a number between 01 and 99 is entered as the interval, test dials will occur at the time set in Function 603, every XX days, where XX is the interval programmed here.

#### **13.6 Telephone Number 1 Allocation (Function 605)**

| Press 4 6 10 5 1.                                                                                                    | <i>00 indicates no<br/>telephone number<br/>allocated</i>                                            | ENTER TEL ALLOC<br>00 |
|----------------------------------------------------------------------------------------------------|----------------------------------------------------------------------------------------------------|-----------------------|
| Enter 1 digit for the telephone number $(1 - 9, 0)$ deletes current allocation).<br><b>NOTE: A leading zero is always shown.</b> | <i>Example shows<br/>telephone number 3<br/>allocated as the 1<sup>st</sup><br/>telephone number</i> | ENTER TEL ALLOC<br>03 |
| Press 🖬 to accept the changes.                                                                                                   |                                                                                                    |                       |

#### NOTE: Default is 0 (no number allocated).

| 13.7 Telephone Number 2 Allocation (Function 606)                                                                                |                                                                                             |                       |
|----------------------------------------------------------------------------------------------------|---------------------------------------------------------------------------------------------|-----------------------|
| Press J 6 10 6 1.                                                                                                    | <i>00 indicates no<br/>telephone number<br/>allocated</i>                                   | ENTER TEL ALLOC<br>00 |
| Enter 1 digit for the telephone number $(1 - 9, 0)$ deletes current allocation).<br><b>NOTE: A leading zero is always shown.</b> | Example shows<br>telephone number 4<br>allocated as the 2 <sup>nd</sup><br>telephone number | ENTER TEL ALLOC<br>04 |
| Press 🖵 to accept the changes.                                                                                                   |                                                                                             |                       |

#### NOTE: Default is 0 (no number allocated).

| 13.8 Telephone Number 3 Allocation (Function 607)                                                                                                    |                                                                                             |                       |
|----------------------------------------------------------------------------------------------------|---------------------------------------------------------------------------------------------|-----------------------|
| Press 🚽 6 🔋 0 7 ਹੈ.                                                                                                    | <i>00 indicates no<br/>telephone number<br/>allocated</i>                                   | ENTER TEL ALLOC<br>00 |
| <ul> <li>Enter 1 digit for the telephone number (1 − 9, 0 deletes current allocation).</li> <li><i>NOTE: A leading zero is always shown.</i></li> <li>Press → to accept the changes.</li> </ul> | Example shows<br>telephone number 1<br>allocated as the 3 <sup>rd</sup><br>telephone number | ENTER TEL ALLOC<br>01 |

NOTE: Default is 0 (no number allocated).

#### 13.9 Test Dial Sequence (Function 608)

Press 4 6 0 8 ¥.

Enter 1 digit to select the sequence required. NOTE: A leading zero is always shown.

#### The current sequence is displayed Example shows

sequence 2

ENTER DIAL ORDER 01

ENTER DIAL ORDER 02

Press 🖃 to accept the changes.

| SEQUENCE | DESCRIPTION                                                               |
|----------|---------------------------------------------------------------------------|
| 1        | Test dial sent to telephone number 1 only                                 |
| 2        | Test dial sent to telephone 1 and 2                                       |
| 3        | Test dial sent to telephone 1, and if no transmission, the to telephone 2 |

Shaded = Default

| 13.10 Anti-Code Algorithm (Function 609)                                                        |                                       |                       |
|-------------------------------------------------------------------------------------------------|---------------------------------------|-----------------------|
| Press 4 6 1 0 9 1.                                                                              | The current algorithm is<br>displayed | ENTER ALGORITHM<br>00 |
| Enter 1 digit to select the algorithm required.<br><i>NOTE: A leading zero is always shown.</i> | Example shows<br>algorithm 3          | ENTER ALGORITHM<br>03 |
| Press 🖬 to accept the changes.                                                                  |                                       |                       |

#### NOTE: Pyronix Anti-Code generating software will only generate codes for algorithm 0, an therefore it is highly recommended that this setting is not altered.

#### 13.11 Digital Communicator Options 2 (Function 610)

| Press 4 6 [1 1 0].                                                                                                    | This starts the function | DIGI COMM OPT 2<br>OPTION 1 OFF                 |
|----------------------------------------------------------------------------------------------------|--------------------------|-------------------------------------------------|
| The current partition options are displayed.<br>Select any option by using the ▲ and ♥ keys,<br>or use the ▲ 1 = - ■ 2 = keys to select that option<br>directly.<br>Press ▲ to toggle the option ON or OFF.<br>Press ↓ to accept the options. | There are 2 options      | DIGI COMM OPT 2<br>OPTION 1 OFF<br>OPTION 2 OFF |

| N⁰ | OPTION OFF                                             | OPTION ON                                   |
|----|--------------------------------------------------------|---------------------------------------------|
| 1  | Do Not Delete Pending Events on Opening After<br>Alarm | Delete Pending Event on Opening After Alarm |
| 2  | Normal Event Dial                                      | Fast Event Dial                             |
| 3  | Event ReDials = $4$                                    | Event Redials = 8                           |
| 4  | Send All MX485 Reporting                               | Follow Send Options for MX485 Reporting     |
| 5  | Event Duplication = No                                 | Event Duplication = Yes                     |
| 6  |                                                        |                                             |
| 7  | Reserved fo                                            | r future use.                               |
| 8  |                                                        |                                             |

Shaded = Default

### Pyronix<sup>®</sup>

### **14. REPORTING**

### **14.1 Telephone Number Only (Function 651)**

| Press 4 6 5 8 1 2.                                                                                                  | This starts the function                                                                         | CHOOSE TEL No.       |
|----------------------------------------------------------------------------------------------------|--------------------------------------------------------------------------------------------------|----------------------|
| Enter 1 digit to select the telephone number to be changed.                                                         | <i>Example shows<br/>telephone number 1<br/>This display is quickly<br/>followed by the next</i> | CHOOSE TEL No.<br>_1 |
| The current telephone number is displayed.                                                                          | Example shows no<br>telephone number<br>entered.                                                 |                      |
| To delete the current telephone number, press <ul> <li>.</li> </ul> <li>You will be returned to Engineer Mode.</li> |                                                                                                  |                      |
| Enter up to 32 digits for the new telephone number.                                                                 | Example shows<br>555D2352634<br>where D = 3 second<br>pause                                      | 555B2352634_         |
| Press 🚽 to accept the changes.                                                                                      |                                                                                                  |                      |

 KEY(S)
 DISPLAY
 MEANING

 0 - 9
 0 - 9
 0 - 9

 ▼
 D
 3 second pause

 ■ 2 #
 B
 \*

 ■ 2 #
 C
 #

### 14.2 Telephone Format Only (Function 652)

| Press J 6 5 5 1 2 1.                                                                               | This starts the function                                                                         | CHOOSE TEL No.         |
|----------------------------------------------------------------------------------------------------|--------------------------------------------------------------------------------------------------|------------------------|
| Enter 1 digit to select the telephone number to be changed.                                        | <i>Example shows<br/>telephone number 1<br/>This display is quickly<br/>followed by the next</i> | CHOOSE TEL No.<br>_1   |
| The current report format setting is displayed.                                                    | Example shows 0<br>(Contact ID)                                                                  | ENTER FORMAT No.<br>00 |
| Enter 1 digit for the reporting format $(1 - 4)$ .<br><b>NOTE: A leading zero is always shown.</b> | Example shows 1<br>(BSIA Fast Format)                                                            | ENTER FORMAT No.<br>01 |
| Press 🗐 to accept the changes.                                                                     |                                                                                                  |                        |

| N⁰ | ТҮРЕ              |
|----|-------------------|
| 0  | Contact ID Format |
| 1  | BSIA Fast Format  |
| 2  | Pyronix Format    |
| 3  | Pager Format      |
| 4  | Voice Format      |

Shaded = Default

| 14.3 BSIA Format Channel Map (Function 655)                                                                                                    |                                       |                              |
|----------------------------------------------------------------------------------------------------|---------------------------------------|------------------------------|
| Press 4 6 5 5 5 5.                                                                                                    | The current map is<br>displayed       | ENTER MAP INFO<br>_ 12345678 |
| Enter 8 digits (1 – 8).<br><i>NOTE: All 8 digits MUST be different.</i><br><i>NOTE: The map is automatically accepted</i><br><i>after entering the 8<sup>th</sup> digit.</i> | Example shows 1<br>(BSIA Fast Format) | ENTER MAP INFO<br>87654321   |

| <b>DIGITS ENTERED</b> | MEANING    |
|-----------------------|------------|
| 1                     | Fire       |
| 2                     | PA         |
| 3                     | Intruder   |
| 4                     | Open/Close |
| 5                     | Abort      |
| 6                     | Medical    |
| 7                     | Confirmed  |
| 8                     | Omit       |

#### **15. SEND OPTIONS**

### 15.1 Disarmed Mode Events Send Options (Function 700)

| Press J 7:00.                                                                                                    | This starts the function                                                        | ENTER PARTITION                                                                                                    |
|----------------------------------------------------------------------------------------------------|---------------------------------------------------------------------------------|----------------------------------------------------------------------------------------------------|
| Enter 1 digit for the partition $(1 - 4)$ .                                                                                                    | Example shows Partition<br>1<br>This display is quickly<br>followed by the next | ENTER PARTITION                                                                                                    |
| The current options are displayed.<br>Select any option by using the ▲ and ▼<br>keys, or use the ▲1: – ⑧ keys to select that<br>option directly.<br>Press ● to toggle the option ŪN or ŪFF.<br>Press ■ to accept the options. | There are 8 options                                                             | DISARMED SIGNALS<br>OPTION 1 ON<br>OPTION 2 ON<br>OPTION 3 ON<br>OPTION 4 ON<br>OPTION 5 ON<br>OPTION 6 ON<br>OPTION 7 ON<br>OPTION 8 ON |

| N⁰ | OPTION OFF                        | OPTION ON                      |
|----|-----------------------------------|--------------------------------|
| 1  | Alarms are Not Sent               | Alarms are Sent                |
| 2  | PA Alarms are Not Sent            | PA Alarms are Sent             |
| 3  | Fire Alarms are Not Sent          | Fire Alarms are Sent           |
| 4  | Maintenance Events are Not Sent   | Maintenance Events are Sent    |
| 5  | Open/Close Events are Not Sent    | Open/Close Events are Sent     |
| 6  | Medical Alarms are Not Sent       | Medical Alarms are Sent        |
| 7  | Confirmed Alarms are Not Sent     | Confirmed Alarms are Sent      |
| 8* | Omit (Bypass) Events are Not Sent | Omits (Bypass) Events are Sent |

Shaded = Default

\*NOTE: Italy – Omit (Bypass) Events MUST be reported for all Arm Modes to comply with CEI79.

Belgium – Omit (Bypass) Events MUST be reported for all Arm Modes to comply with T014.

#### **15.2 Arm Mode A Events Send Options (Function 701)**

### **15.3 Arm Mode B Events Send Options (Function 702)**

# **15.4 Arm Mode C Events Send Options (Function 703)**

#### **15.5 Arm Mode D Events Send Options (Function 704)**

Programming for Arm Mode A is shown.

| Press 7 0 1 0                                                                                                    | This starts the function                                                        | ENTER PARTITION                                                                                                    |
|----------------------------------------------------------------------------------------------------|---------------------------------------------------------------------------------|----------------------------------------------------------------------------------------------------|
| Enter 1 digit for the partition $(1 - 4)$ .                                                                                                    | Example shows Partition<br>1<br>This display is quickly<br>followed by the next | ENTER PARTITION                                                                                                    |
| The current options are displayed.<br>Select any option by using the ▲ and ▼<br>keys, or use the ▲1 = – ⑧ keys to select that<br>option directly.<br>Press ● to toggle the option ①N or ①FF.<br>Press → to accept the options. | There are 8 options                                                             | ARM A SIGNALS<br>OPTION 1 ON<br>OPTION 2 ON<br>OPTION 3 ON<br>OPTION 4 ON<br>OPTION 5 ON<br>OPTION 6 ON<br>OPTION 7 ON<br>OPTION 8 ON |

| N⁰ | OPTION OFF                        | OPTION ON                      |
|----|-----------------------------------|--------------------------------|
| 1  | Alarms are Not Sent               | Alarms are Sent                |
| 2  | PA Alarms are Not Sent            | PA Alarms are Sent             |
| 3  | Fire Alarms are Not Sent          | Fire Alarms are Sent           |
| 4  | Maintenance Events are Not Sent   | Maintenance Events are Sent    |
| 5  | Open/Close Events are Not Sent    | Open/Close Events are Sent     |
| 6  | Medical Alarms are Not Sent       | Medical Alarms are Sent        |
| 7  | Confirmed Alarms are Not Sent     | Confirmed Alarms are Sent      |
| 8* | Omit (Bypass) Events are Not Sent | Omits (Bypass) Events are Sent |

Shaded = Default

\*NOTE: Italy – Omit (Bypass) Events MUST be reported for all Arm Modes to comply with CEI79.

Belgium – Omit (Bypass) Events MUST be reported for all Arm Modes to comply with T014.

#### Pyronix

### 15.6 Restoral Events Send Options (Function 705)

| Press 7 0 5 .                                                                                                    | This starts the function                                                        | ENTER PARTITION                                                                                                    |
|----------------------------------------------------------------------------------------------------|---------------------------------------------------------------------------------|----------------------------------------------------------------------------------------------------|
| Enter 1 digit for the partition $(1 - 4)$ .                                                                                                    | Example shows Partition<br>1<br>This display is quickly<br>followed by the next | ENTER PARTITION                                                                                                    |
| The current options are displayed.<br>Select any option by using the ▲ and ▼<br>keys, or use the ▲1 = – ⑧ keys to select that<br>option directly.<br>Press ● to toggle the option ŪN or ŪFF.<br>Press → to accept the options. | There are 8 options                                                             | DIGI RESTORALS<br>OPTION 1 ON<br>OPTION 2 ON<br>OPTION 3 ON<br>OPTION 4 ON<br>OPTION 5 ON<br>OPTION 6 ON<br>OPTION 7 ON<br>OPTION 8 ON |

| N⁰ | OPTION OFF                        | OPTION ON                      |
|----|-----------------------------------|--------------------------------|
| 1  | Alarms are Not Sent               | Alarms are Sent                |
| 2  | PA Alarms are Not Sent            | PA Alarms are Sent             |
| 3  | Fire Alarms are Not Sent          | Fire Alarms are Sent           |
| 4  | Maintenance Events are Not Sent   | Maintenance Events are Sent    |
| 5  | Open/Close Events are Not Sent    | Open/Close Events are Sent     |
| 6  | Medical Alarms are Not Sent       | Medical Alarms are Sent        |
| 7  | Confirmed Alarms are Not Sent     | Confirmed Alarms are Sent      |
| 8* | Omit (Bypass) Events are Not Sent | Omits (Bypass) Events are Sent |

Shaded = Default

\*NOTE: Italy – Omit (Bypass) Events MUST be reported for all Arm Modes to comply with CEI79.

Belgium – Omit (Bypass) Events MUST be reported for all Arm Modes to comply with T014.

| Press 4 7 0 6 2.                                                                                                    | This starts the function                                                                                                    | ENTER PARTITION                                 |
|----------------------------------------------------------------------------------------------------|----------------------------------------------------------------------------------------------------|-------------------------------------------------|
| Enter 1 digit for the partition (1 – 4).                                                                                                    | Example shows Partition<br>1<br>This display is quickly<br>followed by the next                                                                                                    | ENTER PARTITION                                 |
| Enter the alarm type (1 – 8)                                                                                                    | Valid alarm types are:<br>1 = Alarm<br>2 = PA<br>3 = Fire<br>4 = Maintenance<br>5 = Open/Close<br>6 = Medical Alarm<br>7 = Confirmed<br>8 = Omit<br>This display is quickly<br>followed by the next | ENTER ALARM TYPE<br>-<br>ENTER ALARM TYPE<br>_6 |
| Enter 1 digit to select the telephone number to be used for Tel 1 $(1 - 9)$ .<br><b>NOTE: A leading zero is always shown.</b><br>Press $\checkmark$ to accept. | Example shows<br>telephone number 1                                                                                                    | ENTER TEL ALLOC<br>01                           |
| Enter 1 digit to select the telephone number to be used for Tel 2 $(1 - 9)$ .<br><b>NOTE: A leading zero is always shown.</b><br>Press $\checkmark$ to accept. | Example shows<br>telephone number 2                                                                                                    | ENTER TEL ALLOC<br>02                           |
| Enter 1 digit to select the telephone number to be used for Tel 3 $(1 - 9)$ .<br><b>NOTE: A leading zero is always shown.</b><br>Press $\checkmark$ to accept. | Example shows<br>telephone number 3                                                                                                    | ENTER TEL ALLOC<br>03                           |
| Enter 1 digit to select Tel 1 & Tel 2 reporting sequence $(1 - 3)$ .                                                                                           | Valid sequences are:<br>1 = Only send to Tel 1<br>2 = Send to Tel 1 & Tel 2<br>3 = Tel 2 only if Tel 1<br>busy                                                                                      | ENTER SEQUENCE<br>02                            |
| Press 🚽 to accept the changes                                                                                                    |                                                                                                    |                                                 |

#### **15.7 Allocating Telephone Numbers to Alarm Types (Function 706)**

 $rac{1}{2}$  to accept the changes. Pless L

*NOTE: Default is Telephone Number 1 for telephone 1, Telephone Number 2 for telephone 2, and 0 for telephone 3, for all alarm types.* 

# Pyronix<sup>®</sup>

### **15.8 MX-VOICE Module Support (Function 707)**

| Press 4 7 0 7 0.                                      | This starts the function                                                                                                    | ENTER PARTITION                                 |
|-------------------------------------------------------|----------------------------------------------------------------------------------------------------|-------------------------------------------------|
| Enter 1 digit for the partition $(1 - 4)$ .           | Example shows Partition<br>1<br>This display is quickly<br>followed by the next                                                                                                    | ENTER PARTITION                                 |
| Enter the alarm type (1 – 8)                          | Valid alarm types are:<br>1 = Alarm<br>2 = PA<br>3 = Fire<br>4 = Maintenance<br>5 = Open/Close<br>6 = Medical Alarm<br>7 = Confirmed<br>8 = Omit<br>This display is quickly<br>followed by the next | ENTER ALARM TYPE<br>-<br>ENTER ALARM TYPE<br>_6 |
| The current voice message number is displayed.        | Example shows voice<br>message 2                                                                                                    | ASSIGN VOICE MSG<br>02                          |
| Enter 1 digit to assign the voice message $(1 - 8)$ . | Example shows voice<br>message 1                                                                                                    | ASSIGN VOICE MSG<br>01                          |
| Press 🖵 to accept the changes.                        |                                                                                                    |                                                 |

NOTE: By default all alarm types activate voice message 1, except Close events, which activate voice message 2.

| 15.9 Number of Voice Dials (Function 709)                                                                         |                                |                       |  |
|----------------------------------------------------------------------------------------------------|--------------------------------|-----------------------|--|
| Press 1 7 0 9 2.                                                                                                  | This starts the function       | ENTER VOICE QTY<br>Ø1 |  |
| Enter 1 digit to assign the new number of voice dials $(1 - 8)$ .<br><b>NOTE: A leading zero is always shown.</b> | Example shows 3 voice<br>dials | ENTER VOICE QTY<br>03 |  |
| Press 🖵 to accept the changes.                                                                                    |                                |                       |  |

NOTE: Default is 1.

# **16. MAINTENANCE**

| 16.1 Viewing Event Log Memory (Function 113)                                                             |                                                                                                    |                                     |  |
|----------------------------------------------------------------------------------------------------|----------------------------------------------------------------------------------------------------|-------------------------------------|--|
| Press <mark>4 1 8 1 8 0 3 8</mark> .                                                                     | The second to last event<br>is displayed. This is<br>because the last event is<br>usually entering<br>Engineer Mode, and this<br>is not really relevant to<br>most diagnostic<br>exercises | 00:12 SUN 01 JAN<br>>DISARMED       |  |
| Press the 🔺 key to view more recent events.                                                              |                                                                                                    | 00:13 SUN 01 JAN<br>>ENGINEER START |  |
| Press the $\textcircled{\bullet}$ key to view older events.                                              | <i>Example shows a user<br/>code was entered after<br/>an alarm</i>                                                                                                    | 00:11 SUN 01 JAN<br>>UC POST ALARM  |  |
| To view more information about an event, press the  key. <i>NOTE: Some events do not have additional</i> | <i>Example shows that<br/>Sandra (user 01)<br/>entered the user code</i>                                                                                                    | SANDRA<br>>01                       |  |
| <i>information, and you will see a blank screen as a result.</i>                                         | Example shows an event<br>with no additional<br>information                                                                                                    | >                                   |  |
| To return to the event press the 💽 key.                                                                  |                                                                                                    | 00:11 SUN 01 JAN<br>>UC POST ALARM  |  |
| Press 🖃 to exit the log.                                                                                 |                                                                                                    |                                     |  |

### **16.1.1 Event Log Interpretation Table**

| DESCRIPTION                                   |                  |                     |
|-----------------------------------------------|------------------|---------------------|
|                                               |                  | ADDITIONAL DATA     |
| Beginning of the log                          | TOICHI LOG       |                     |
| End of the log                                | DISPLAY LOG      |                     |
|                                               | *                |                     |
|                                               | & TAMPERS        | 1                   |
| Entry time expired.                           | TIME & DATE      | ZONE NAME           |
| The number refers to the zone                 | ▶ENTRY / EXIT    | ▶01-32              |
| Burglary on zone, number signifies zone       | TIME AND DATE    | ZONE NAME           |
|                                               | PALARM           | ₱01-32<br>2005 UNME |
| Tamper on zone, number signifies zone         | NTONE AND DATE   | ZUNE NAME           |
|                                               | TIME AND DATE    | <b>#</b> 01=32      |
| PA zone activated, number signifies zone      | NPERSONAL ATK    | ▶Ø1-32              |
|                                               | TIME AND DATE    | FOI 02              |
| Fire zone activated, number signifies zone    | ▶FIRE ALARM      | ▶01-32              |
|                                               | TIME AND DATE    |                     |
| 2-wire Fire detector input activated (PGM4)   | ▶FIRE ALARM      | ▶99                 |
| Madical sono activated average cissifica sono | TIME AND DATE    |                     |
| Medical zone activated, number signines zone  | ▶MEDICAL ALARM   | ▶01-32              |
| PA alarm activated from a keynad              | TIME AND DATE    |                     |
|                                               | ▶PERSONAL ATTACK | ▶00                 |
| Fire alarm activated from a keypad            | TIME AND DATE    |                     |
|                                               | ▶FIRE ALARM      | ▶00                 |
| Medical alarm activated from a keypad         | TIME AND DATE    |                     |
|                                               | ▶MEDICAL ALARM   | <b>₽</b> 00         |
| Telephone line fail alarm                     | NTEL LINE ALARM  |                     |
|                                               | FIEL LINE HLHKM  | P                   |
| Global tamper loop broken                     | NIME HAD DHIE    | <b>k</b> 01         |
|                                               | TIME AND DATE    | V01                 |
| Bell tamper loop broken                       | ▶TAMPER          | ▶02                 |
|                                               | TIME AND DATE    | r wran              |
| Plug on zone expander board not present       | ▶TAMPER          | ▶03                 |
| 2 wire Fire detector input towner (DCM4)      | TIME AND DATE    |                     |
| 2-wire Fire detector input tamper (PGM4)      | ▶TAMPER          | <b>▶</b> 05         |
| Remote device missing caused tamper           | TIME AND DATE    |                     |
|                                               | ▶TAMPER          | ▶06                 |
| Keypress tamper – 16 wrong keypress           | TIME AND DATE    |                     |
| in armed mode                                 | ▶TAMPER          | ▶08                 |
| Remote device case tamper                     | TIME AND DATE    |                     |
|                                               | ▶TAMPER          | <b>P</b> 09         |
| Remote device front tamper activation,        | IIME AND DATE    | DEVICE 01-82        |
| 01 - 62 = 1 ype/1D                            | ▶DEVICE TAMPER   | ₱01-82 01           |

| DESCRIPTION                                                        | ▲ / ▼<br>MAIN ENTRY               | ADDITIONAL DATA       |
|--------------------------------------------------------------------|-----------------------------------|-----------------------|
| REST                                                               |                                   |                       |
| Zone restore, number signifies zone                                | TIME AND DATE<br>▶ALARM RESTORE   | ZONE NAME<br>▶01-32   |
| Tamper restore, number signifies zone                              | TIME AND DATE<br>▶ZONE RESTORE    | ZONE NAME<br>▶01-32   |
| PA zone restore, number signifies zone                             | TIME AND DATE<br>▶PA RESTORE      | ▶01-32                |
| Fire zone restore, number signifies zone                           | TIME AND DATE<br>▶FIRE RESTORE    | ▶01-32                |
| Medical zone restore, number signifies zone                        | TIME AND DATE<br>▶MEDICAL RESTORE | ▶01-32                |
| Remote device front tamper restore,<br>01 - 84 = Type/ID           | TIME AND DATE<br>▶DEVICE RESTORE  | ▶01-82 01             |
| User code after alarm, number signifies user<br>(enter FTA mode)   | TIME AND DATE<br>▶UC POST ALARM   | USER NAME<br>▶01-32   |
| Bell time expired                                                  | TIME AND DATE<br>▶BELL TIME END   | •                     |
| Panel powered up                                                   | 00:00 MON 01 JAN<br>▶POWER ON     | ÷                     |
| OPEN / CLOSE                                                       | (DISARM / ARM)                    | ·                     |
| Armed in mode A by user, number signifies code used                | TIME AND DATE<br>▶ARMED           | USER NAME<br>▶01-32 A |
| Armed in mode B by user, number signifies code used                | TIME AND DATE<br>▶ARMED           | USER NAME<br>▶01-32 B |
| Armed in mode C by user, number signifies code used                | TIME AND DATE<br>▶ARMED           | USER NAME<br>▶01-32 C |
| Armed in mode D by user, number signifies code used                | TIME AND DATE<br>▶ARMED           | USER NAME<br>▶01-32 D |
| Armed in mode A-D by keyswitch zone                                | TIME AND DATE<br>▶ARMED           | KEY<br>▶00 A-D        |
| Armed in mode A-D by engineer<br>(from Engineer Mode or from a PC) | TIME AND DATE<br>▶ARMED           | ENGINEER<br>▶99 A-D   |
| Armed due inactivity / auto arm timer                              | TIME AND DATE<br>▶TIMED ARM       | ÷                     |
| Disarmed (or reset alarm) by user,<br>number signifies code used   | TIME AND DATE<br>▶DISARMED        | USER NAME<br>▶01-32   |
| Disarmed (or reset alarm) by keyswitch zone                        | TIME AND DATE<br>▶DISARMED        | KEY<br>▶00            |
| Disarmed by engineer<br>(from Engineer Mode or from a PC)          | TIME AND DATE<br>▶DISARMED        | ENGINEER<br>▶99       |
| Disarmed due to dependency on other partitions                     | TIME AND DATE<br>▶DISARM DEPEND   | •                     |
| Zone omitted, number signifies zone                                | TIME AND DATE<br>▶OMIT ZONE       | ZONE NAME<br>▶01-32   |

# Matrix 424/832/832+ LCD Programming Manual

▶01-32

| DESCRIPTION                                                                      | AIN ENTRY                         |                     |
|----------------------------------------------------------------------------------|-----------------------------------|---------------------|
| SYST                                                                             | MAIN ENIRY                        | ADDITIONAL DATA     |
| Bell fuse fail                                                                   | TIME AND DATE                     | •                   |
| Auxiliary fuse fail                                                              | TIME AND DATE<br>▶AUX FUSE FAIL   | Þ                   |
| Battery missing / Battery fuse fail<br>(DC voltage missing on terminals "+BAT-") | TIME AND DATE<br>▶BATTERY MISSING | Þ                   |
| Battery low voltage (DC voltage on terminals +BAT- is less than 10,7V)           | TIME AND DATE<br>▶BATTERY LOW     | Þ                   |
| Mains fail (AC voltage missing on terminals<br>"17V~")                           | TIME AND DATE<br>▶MAINS FAIL      | Þ                   |
| Telephone line fail                                                              | TIME AND DATE<br>▶TELEPHONE FAIL  | Þ                   |
| Battery fault on Wireless detector(s)                                            | TIME AND DATE<br>▶ZONE BAT FAULT  | ZONE NAME<br>▶01-32 |
| Battery fault on keyfob(s)                                                       | TIME AND DATE<br>▶KEY FOB BAT FLT | USER NAME<br>▶01-32 |
| Jamming fault detected on wireless expander                                      | TIME AND DATE<br>▶JAMMING FAULT   | EXPANDER            |
| Detector signal low                                                              | TIME AND DATE<br>▶LOW SIGNAL      | ZONE NAME           |
| Detector signal has gone missing                                                 | TIME AND DATE                     | ZONE NAME           |
| Remote device has gone missing on bus                                            | TIME AND DATE                     | )                   |
| Failed to report to central station                                              | TIME AND DATE<br>▶FAIL TO REPORT  | •                   |
| Bell fuse fail restore                                                           | TIME AND DATE<br>▶RESTORE         | ▶BELL FUSE FAIL     |
| Auxiliary fuse fail restore                                                      | TIME AND DATE<br>▶RESTORE         | ♦AUX FUSE FAIL      |
| Battery missing / Battery fuse fail restore                                      | TIME AND DATE<br>▶RESTORE         | ▶BATTERY MISSING    |
| Battery low voltage restore                                                      | TIME AND DATE<br>▶RESTORE         | ▶BATTERY LOW        |
| Mains fail restore                                                               | TIME AND DATE<br>▶RESTORE         | MAINS FAIL          |
| Telephone line fail restore                                                      | TIME AND DATE<br>▶RESTORE         | ▶TELEPHONE FAIL     |
| Battery fault on wireless detector(s) restore                                    | TIME AND DATE<br>▶ZONE BAT OK     | ZONE NAME<br>▶01-32 |
| Battery fault on keyfob(s) restore                                               | TIME AND DATE                     | USER NAME           |

▶KEY FOB BAT OK

| DESCRIPTION                                   | ▲ / ▼<br>MAIN ENTRY |                 |
|-----------------------------------------------|---------------------|-----------------|
|                                               | TIME AND DATE       |                 |
| Jamming fault restore                         | ▶JAMMING CLEAR      | ▶01-02          |
|                                               | TIME AND DATE       | ZONE NAME       |
| Detector signal restore                       | ▶SIGNAL OK          | ▶01-32          |
|                                               | TIME AND DATE       | ZONE NAME       |
| Detector signal restore                       | ▶SIGNAL FOUND       | ▶01-32          |
| Demote device has been found on hus (restore) | TIME AND DATE       |                 |
| Remote device has been found on bus (restore) | ▶RESTORE            | ▶DEVICE FAIL    |
| Successful transmission to central station    | TIME AND DATE       |                 |
| (restore)                                     | ▶RESTORE            | ▶FAIL TO REPORT |
| SYSTEM                                        | M EVENTS            |                 |
| Engineer mode exited                          | TIME AND DATE       |                 |
|                                               | ▶ENGINEER END       | •               |
| Engineer mode entered                         | TIME AND DATE       |                 |
|                                               | ▶ENGINEER START     | •               |
| Walk test mode entered                        | TIME AND DATE       |                 |
|                                               | ▶WALK TEST ENTER    | •               |
| Walk test mode evited                         | TIME AND DATE       |                 |
|                                               | ▶WALK TEST EXIT     | •               |
| NVM reset to factory defaults                 | TIME AND DATE       |                 |
|                                               | ▶NUM RESET          | •               |
| Time and date changed by user,                | TIME AND DATE       | USER NAME       |
| number signifies code used                    | ▶TIME+DATE          | ▶01-32          |
| Time and date changed by engineer             | TIME AND DATE       | USER NAME       |
|                                               | ▶TIME+DATE          | ▶01-32          |
| Remote device lost on bus, number refers to   | TIME AND DATE       |                 |
| type/ID                                       | ▶DEVICE LOST        | ▶01-82          |
| Remote device found on bus, number refers to  | TIME AND DATE       |                 |
| type/ID                                       | ▶DEVICE FOUND       | ▶01-82          |
| UP/DOWNLO                                     | ADING EVENTS        |                 |
| Panel answered the telephone                  | TIME AND DATE       |                 |
|                                               | ▶PANEL ANS TEL.     | Þ               |
| Panel hung up the telephone line              | TIME AND DATE       |                 |
|                                               | ▶PANEL HUNG TEL.    | •               |
| Full data upload to panel                     | TIME AND DATE       |                 |
|                                               | ▶FULL UPLOAD        | •               |
| Full data download from panel                 | TIME AND DATE       |                 |
|                                               | ▶FULL DOWNLOAD      | •               |
| Partial data upload to panel                  | TIME AND DATE       |                 |
| · · · · · · · · · · · · · · · · · · ·         | ▶PARTIAL UPLOAD     | •               |
| Upload data to panel complete                 | TIME AND DATE       |                 |
|                                               | ▶UPLOAD OMPLETE     | •               |
| Download data from panel complete             | TIME AND DATE       |                 |
| ······································        | ▶DOWNLD OMPLETE     | ▶               |

| DESCRIPTION                                                             | ▲ / ▼<br>MAIN ENTRY             | ►<br>ADDITIONAL DATA |
|-------------------------------------------------------------------------|---------------------------------|----------------------|
| UDL session denied (up/download code incorrect)                         | TIME AND DATE<br>▶BAD UDL CODE  | •                    |
| UDL session start-up (up/download code accepted)                        | TIME AND DATE<br>▶UDL CODE OK   | •                    |
| Time and date changed by PC                                             | TIME AND DATE<br>▶TIME+DATE     | •                    |
| Enter command to initiate local UDL session (local connection expected) | TIME AND DATE<br>▶LC EXPECTED   | •                    |
| Arm/Disarm command received form a PC                                   | TIME AND DATE<br>▶PC ARM∕DISARM | •                    |

#### Matrix 424/832/832+ LCD Programming Manual

# 16.2 Engineer Code NVM Reset (Function 751)

Press 4 7 5 8 1 8.

This starts the function

NVM RESET SYSTEM BUSY

An acceptance or low error tone indicates whether the function succeeded or failed. This usually takes a number of seconds to complete.

On completion of the function (pass or failure) you will be returned to Engineer Mode.

# 16.3 Programmable Outputs Test (Function 752)

| Press 4 7 5 5 8 2 9.                                                  | This starts the function                           | PGM TO TEST ?       |
|-----------------------------------------------------------------------|----------------------------------------------------|---------------------|
| Enter the PGM output you want to test as a 2-digit number $(01 - 12)$ | Example shows PGM 1                                | PGM TO TEST ?<br>01 |
| Press 🔎 to toggle the PGM output.                                     |                                                    |                     |
| Repeat for further outputs as needed.                                 |                                                    |                     |
| Press 🖃 to exit the function.                                         | The original state of the outputs will be restored |                     |
| 16.4 Walk Test (Function 753)                                         |                                                    |                     |
| Press 1 7 5 5 8 0 3 8.                                                | This starts the function                           | PRESS A, B, C OR D  |
|                                                                       | Example chause Arm                                 |                     |

| Enter 1 digit for the Arm Mode $(1 = A \dots 4 = D)$ | Example shows Arm<br>Mode A selected | WALK TEST<br>ARM MODE A |
|------------------------------------------------------|--------------------------------------|-------------------------|
| Open / close the zones you wish to test.             | Example shows Zone 1                 | WALK TEST<br>ZONE 1     |
| Repeat for other zones as needed.                    |                                      |                         |
| Press 🖬 to exit the function.                        |                                      |                         |

### **16.5 Scan for Devices on the Bus (Function 754)**

| Press 1 7 5 5 1 4 5.                                                                                                    | This starts the function             | SCAN FOR DEVICES<br>01                      |
|----------------------------------------------------------------------------------------------------|--------------------------------------|---------------------------------------------|
| A progress counter appears.<br>It counts up in tens (1-8) and units (1-4 & 1-2)<br>until 82 is reached.<br>At the end of the scan all devices are reset.<br><b>NOTE: When this function is run from the</b><br><b>Engineer Menu, some of the messages may</b><br><b>be difference from those shown here.</b> | Example shows Arm<br>Mode A selected | ENGINEER MODE<br>01<br>ENGINEERS MODE<br>82 |

You are automatically returned to Engineer Mode.

# 16.6 Local Up/Downloading – RS232 (Function 755)

Press 🚽 7 ট 5 🖁 5 🕷.

This starts the function

RS232 UDL ENABLE SYSTEM BUSY

The display will remain until either completed your UDL session or no connection was made within 30 seconds.

#### 16.7 Battery Charger Test (Function 756) BATT CHARGE TEST Press 4 7 5 6 6. This starts the function The test starts after approximately 2 seconds. A battery MUST be connected. BATT CHARGE TEST The charger circuit is switched OFF for A progress bar is approximately 20 seconds. displayed >BATT CHARGE TEST The charger circuit is switched **ON** for a A progress bar is minimum of approximately 10 seconds. displayed BATT CHARGE TEST When testing is complete a test result is PASS BATT CHARGE TEST displayed. FAIL Press 🖵 to exit the function.

NOTE: A PASS message always indicates a test pass. A FAIL result however may be displayed under certain conditions even though the battery charging circuit is working correctly. This is due partly because of the length of the test. A much longer test would always correctly diagnose a passed battery charging circuit, although the test would take far too long for practical purposes.

If you receive a FAIL message then use the following steps to confirm it:

- Configure a multimeter for current measurement (>600mA scale)
- Attach the multimeter in-line with the BAT+ terminal (see diagram below)
- Re-run this function
- Check that the current starts at 0A and turns ON after approximately 20 seconds, for a minimum of 5 seconds. This indicates a test **pass**. If the current measurement remains at 0A all of the time, then this indicates a test failure.

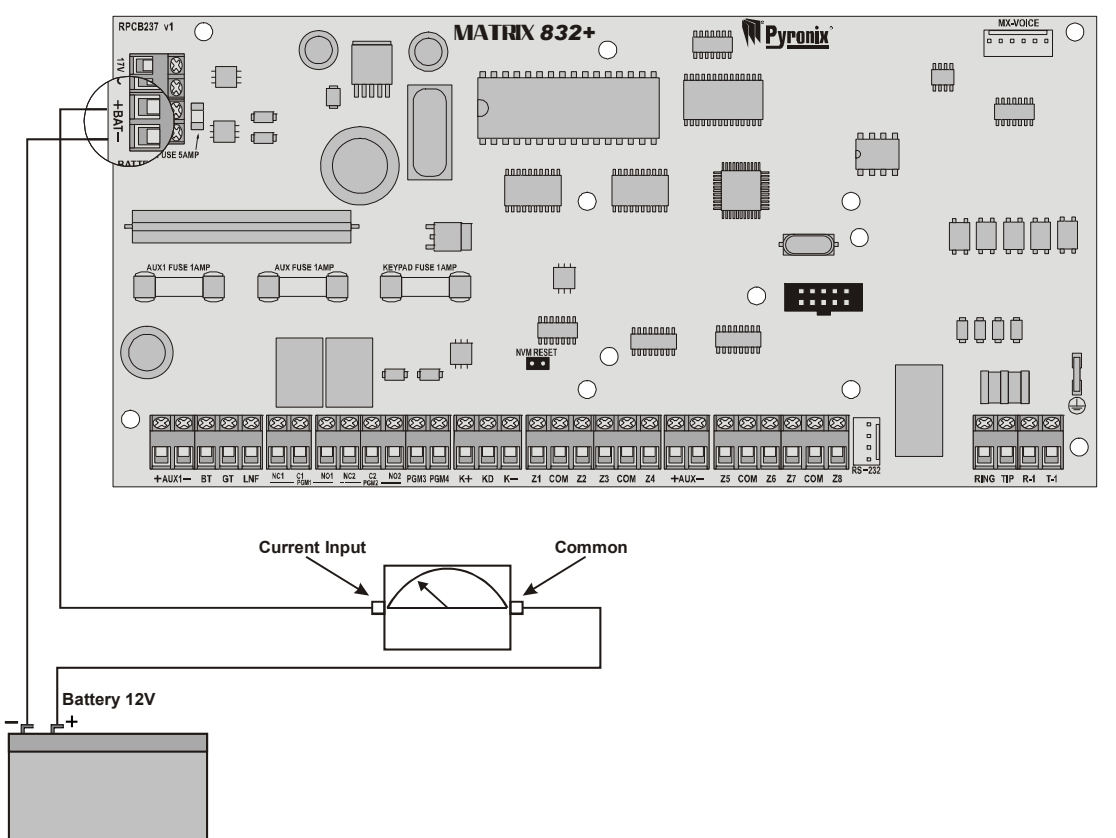

### 16.8 Panel Software Version Number (Function 757)

The following procedure shows who to identify the software version number of the panel.

| Press J 7 5 7 5                       | This starts the function | VERSION<br>V4.00 |
|---------------------------------------|--------------------------|------------------|
| This display will display the version | on number of the panel.  |                  |
| Press ┛ to exit the function          |                          |                  |

# 17. DD243

# 17.1 DD243 Options 1 (Function 800)

| Press 🚽 🛯 🖉 O O.                                                                                                    | This starts the function | DD243 OPT<br>OPTION                                                   | 1<br>1 OFF                                                   |
|----------------------------------------------------------------------------------------------------|--------------------------|-----------------------------------------------------------------------|--------------------------------------------------------------|
| The current options are displayed.<br>Select any option by using the A and<br>keys, or use the A = O = keys to select that<br>option directly.<br>Press I to toggle the option UN or UFF.<br>Press I to accept the options. | There are 7 options      | DD243 OPT<br>OPTION<br>OPTION<br>OPTION<br>OPTION<br>OPTION<br>OPTION | 1<br>1 OFF<br>2 OFF<br>3 ON<br>4 ON<br>5 ON<br>6 ON<br>7 OFF |

| N⁰ | OPTION OFF                                        | OPTION ON                                        |
|----|---------------------------------------------------|--------------------------------------------------|
| 1  | Disable DD243 Options 2 – 8                       | Enable DD243 Options 2 – 8                       |
| 2  | Open Set Zone Does Not Stop Confirmation          | Open Set Zone Stops Confirmation                 |
| 3  | Open Entry Zone Does Not Stop Confirmation        | Open Entry Zone Stops Confirmation               |
| 4  | Auto Omit Open Zones at End of Bell Time          | Auto Omit Open Zones at End of Confirmation Time |
| 5  | Lost Zone Expander Does Not Cause Confirmed Alarm | Lost Zone Expander Causes Confirmed Alarm        |
| 6  | Fire, PA & Medical Keys are Enabled               | Fire, PA & Medical Keys are Disabled             |
| 7  | Entry Timer End Re-enables Confirmation           | Entry Timer End Does Not Re-enable Confirmation  |
| 8  | Reserved for Future Use. Do Not Alter.            |                                                  |

Shaded = Default

# 17.2 DD243 Zone Map (Function 802)

| Press 4 8 10 2 1.                              | This starts the function                                                | ENTER ZONE No.       |
|------------------------------------------------|-------------------------------------------------------------------------|----------------------|
| Enter a 2-digit zone number (01 – 32).         | Example shows zone 1<br>This display is quickly<br>followed by the next | ENTER ZONE No.<br>01 |
| The current zone map number is displayed.      | Example shows zone<br>map 01                                            | DD243 ZONE MAP<br>01 |
| Enter a new 2-digit zone map number (01 – 99). | Example shows zone<br>map 03                                            | DD243 ZONE MAP<br>03 |
| Press 🖬 to accept the changes.                 |                                                                         |                      |

### 17.3 DD243 Partition Confirmation Times (Function 804)

| Press 4 8 0 • 4 0                                                 | This starts the function                                                        | ENTER PARTITION      |
|-------------------------------------------------------------------|---------------------------------------------------------------------------------|----------------------|
| Enter 1 digit for the partition $(1 - 4)$ .                       | Example shows Partition<br>1<br>This display is quickly<br>followed by the next | ENTER PARTITION      |
| The current confirmation time is displayed.                       | Example shows 30<br>minutes                                                     | CONFIRM TIME ?<br>30 |
| Enter the new confirmation time as a 2-digit number $(00 - 99)$ . | Example shows 20<br>minutes                                                     | CONFIRM TIME ?<br>20 |
| Press 🖵 to accept the changes.                                    |                                                                                 |                      |

NOTE: Default is 30 minutes for all partitions.

# **18. WIRELESS**

# 18.1 Program Key fob (Function 900)

This function allows you to select which actions you would like the key fob to operate.

| Press 🚽 ᠑᠈᠐᠐                                                                     | This starts the function                                                                          | ENTER PARTITION  |
|----------------------------------------------------------------------------------|---------------------------------------------------------------------------------------------------|------------------|
| Enter 1 digit for the partition number (1-4)                                     | <i>Example shows partition 1</i><br><i>This display is quickly followed by</i><br><i>the next</i> | ENTER PARTITION  |
| Choose an action for button 1                                                    | The default action will be shown                                                                  | BUTTON 1<br>12   |
| Choose an action for button 2                                                    | The default action will be shown                                                                  | BUTTON 2<br>Ø5   |
| Choose an action for button 3                                                    | The default action will be shown                                                                  | BUTTON 3<br>11   |
| Choose an action for button 4                                                    | The default action will be shown                                                                  | BUTTON 4<br>11   |
| Choose an action for buttons 1<br>and 2<br>Simultaneous press of buttons 1 and 2 | The default action will be shown                                                                  | BUTTON 1+2<br>11 |
| Choose an action for buttons 3<br>and 4<br>Simultaneous press of buttons 3 and 4 | The default action will be shown                                                                  | BUTTON 3+4<br>11 |
| Press  J to accept, You will be returned to engineer's mode.                     |                                                                                                   |                  |

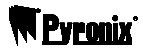

Defaults:

| Button | Action | Button | Action |
|--------|--------|--------|--------|
| 1      | 12     | 4      | 11     |
| 2      | 05     | 1+2    | 11     |
| 3      | 11     | 3+4    | 11     |

#### 18.2 Key Fob Actions

| Number | Action             | Number | Action          |
|--------|--------------------|--------|-----------------|
| 01     | Arm A              | 09     | Medical Alarm   |
| 02     | Arm B              | 10     | Personal Attack |
| 03     | Arm C              | 11     | Not Used        |
| 04     | Arm D              | 12     | Quick Arm A     |
| 05     | Disarm             | 13     | Quick Arm B     |
| 06     | RKP Controlled     | 14     | Quick Arm C     |
| 07     | Key fob Controlled | 15     | Quick Arm D     |
| 08     | Fire Alarm         |        |                 |

#### **18.3 Supervision Time (Function 901)**

The supervision time ranges from 00 (off), to 99 (99 hours) and is used to check the radio detectors/transmitters on the system.

| Press J 9 : 0 1 :                            | This starts the function | SUPERVISION TIME |
|----------------------------------------------|--------------------------|------------------|
| Enter the supervision time (default 2 hours) |                          | SUPERVISION TIME |
| Press 🗗 to accept.                           |                          |                  |

An output type 'Follow Supervision Time' is also available. See Function 555 for outputs.

| Q      | EEE | English Equivalent     | Matrix System Events                                                      | PP    | NNN     |
|--------|-----|------------------------|---------------------------------------------------------------------------|-------|---------|
|        |     |                        | Group 1: INTRUDER ALARMS                                                  |       |         |
| 1 or 3 | 130 | Burglary               | Immediate or Access Zone – Alarm / Restoral                               | 01-04 | 001-032 |
| 1 or 3 | 133 | 24 Hour                | 24 Hour Zone – Alarm / Restoral                                           | 01-04 | 001-032 |
| 1 or 3 | 134 | Entry / Exit           | Entry / Exit Zone – Alarm / Restoral                                      | 01-04 | 001-032 |
| 1 or 3 | 137 | Tamper                 | Global Tamper Loop (GT Input) – Alarm / Restoral                          | 01-04 | 001     |
| 1 or 3 | 137 | Tamper                 | Keypress Tamper – Alarm / Restoral                                        | 01-04 | 003     |
| 1 or 3 | 143 | Expansion Module Fault | Remote Device Missing / Restoral (MX-IX16)                                | 01-04 | 002     |
| 1 or 3 | 143 | Expansion Module Fault | Remote Device Missing / Restoral (MX-RIX16 – ID1)                         | 01-04 | 061     |
| 1 or 3 | 143 | Expansion Module Fault | Remote Device Missing / Restoral (MX-RIX16 – ID2)                         | 01-04 | 062     |
| 1 or 3 | 143 | Expansion Module Fault | Remote Device Missing / Restoral (MX-ROX8)                                | 01-04 | 041     |
| 1 or 3 | 143 | Expansion Module Fault | Remote Device Missing / Restoral (MX-LCD)                                 | 01-04 | 001-004 |
| 1 or 3 | 143 | Expansion Module Fault | Remote Device Missing / Restoral (MX-LCD ICON)                            | 01-04 | 011-014 |
| 1 or 3 | 143 | Expansion Module Fault | Remote Device Missing / Restoral (MX-PROX)                                | 01-04 | 021-024 |
| 1 or 3 | 144 | Sensor Tamper          | EOL Zone – Tamper / Restoral                                              | 01-04 | 001-032 |
| 1 or 3 | 146 | Silent Burglary        | Immediate or Access Zone – Bell Delay Alarm /<br>Restoral                 | 01-04 | 001-032 |
| 1 or 3 | 321 | Bell Tamper            | Bell Tamper Loop (BT Input) – Alarm / Restoral                            | 01-04 | 000     |
| 1 or 3 | 373 | Tamper                 | 2 Wire Fire Detector Loop (on PGM4) – Tamper /<br>Restoral                | 01-04 | 099     |
| 1 or 3 | 383 | Sensor Tamper          | Tamper Zone – Alarm / Restoral (Internal alarm only / no bell activation) | 01-04 | 001-032 |
|        |     | Gr                     | oup 2: PERSONAL ATTACK ALARMS                                             |       |         |
| 1      | 121 | Duress                 | Arm or Disarm by Duress User Code                                         | 01-04 | 001-032 |
| 1 or 3 | 122 | Silent Panic           | Silent PA Alarm / Restoral from Keypad                                    | 01-04 | 000     |
| 1 or 3 | 122 | Silent Panic           | Personal Attack Zone – Silent Alarm / Restoral                            | 01-04 | 001-032 |
| 1 or 3 | 123 | Audible Panic          | Audible PA Alarm / Restoral from Keypad                                   | 01-04 | 000     |
| 1 or 3 | 123 | Audible Panic          | Personal Attack Zone – Audible Alarm / Restoral                           | 01-04 | 001-032 |
|        |     |                        | Group 3: FIRE ALARMS                                                      |       |         |
| 1 or 3 | 110 | Fire                   | Fire Alarm / Restoral from Keypad                                         | 01-04 | 000     |
| 1 or 3 | 110 | Fire                   | 2 Wire Fire Detector Loop (on PGM4) – Alarm /<br>Restoral                 | 01-04 | 099     |
| 1 or 3 | 110 | Fire                   | Fire Zone – Alarm / Restoral                                              | 01-04 | 001-032 |
|        |     |                        | Group 4: MAINTENANCE                                                      |       |         |
| 1 or 3 | 301 | AC Power               | AC Mains – Fail / Restoral                                                | 01    | 000     |
| 1 or 3 | 302 | Low Battery            | Battery Missing or Low Battery – Fail / Restoral                          | 01    | 000     |
| 1      | 305 | System Reset           | Panel Powered Up                                                          | 01    | 000     |
| 1 or 3 | 344 | Jam Detect             | RF Expander experiencing Jamming                                          | 01-04 | 000     |
| 1 or 3 | 381 | Supervision Loss       | Detector stopped checking in                                              | 01-04 | 016-032 |
| 1 or 3 | 384 | RF Low Battery         | Low battery in RF detector                                                | 01-04 | 016-032 |
| 1      | 412 | Successful UDL         | Data was successfully uploaded from / downloaded from panel               | 01    | 000     |
| 1 or 3 | 607 | Walk Test Mode         | Walk Test Mode – Entered / Left                                           | 01-04 | 000     |
| 1 or 3 | 623 | Event Log 90% Full     | Event Log 90% of Capacity                                                 | 01    | 000     |
| 1      | 627 | Program Mode Entry     | Engineer Mode Entered                                                     | 01    | 099     |
| 1      | 628 | Program Mode Exit      | Engineer Mode Left                                                        | 01    | 099     |
|        |     |                        | Group 5: OPEN/CLOSE                                                       |       |         |
| 1 or 3 | 401 | User                   | Open (Disarm) / Close (Arm) by User Code                                  | 01-04 | 001-032 |
| 1 or 3 | 401 | User                   | Open (Disarm) / Close (Arm) from Engineer Mode or<br>PC                   | 01-04 | 099     |
| 1      | 403 | Automatic              | Open (Disarm) by Partition Dependency                                     | 01-04 | 000     |

Revenix

#### Matrix 424/832/832+ LCD Programming Manual

| Q      | 885 | English Equivalent | Matrix System Events                          | PP    | NNN |
|--------|-----|--------------------|-----------------------------------------------|-------|-----|
| 3      | 403 | Automatic          | Close (Arm) by Inactivity ot Auto Arm Timers  | 01-04 | 000 |
| 3      | 403 | Automatic          | Close (Arm) On Power Up                       | 01-04 | 099 |
| 1 or 3 | 409 | Keyswitch          | Open (Disarm) / Close (Arm) by Keyswitch Zone | 01-04 | 000 |

| Group 6: MEDICAL ALARMS |     |                    |                                                                       |       |         |
|-------------------------|-----|--------------------|-----------------------------------------------------------------------|-------|---------|
| 1 or 3                  | 100 | Personal Emergency | Medical Alarm / Restoral from Keypad                                  | 01-04 | 000     |
| 1 or 3                  | 100 | Personal Emergency | Medical Zone – Alarm / Restoral                                       | 01-04 | 001-032 |
|                         |     |                    | Group 7: CONFIRMED ALARMS                                             |       |         |
| 1 or 3                  | 139 | Confirmed Alarm    | Alarm code send after activation of any 2 zones within one arm period | 01-04 | 000     |
|                         |     |                    | Group 8: OMIT (BYPASS)                                                |       |         |
| 1                       | 570 | Zone Bypass        | Normal Zone Omitted (Bypassed) On Arm or Auto<br>Rearm                | 01-04 | 001-032 |
| 1                       | 571 | Zone Bypass        | Fire Zone Bypasses on Arm                                             | 01-04 | 001-032 |
| 1                       | 572 | 24 Hour Bypass     | 24 Hour Zone Omitted (Bypassed) On Arm or Auto<br>Rearm               | 01-04 | 001-032 |
|                         |     |                    | ABORT                                                                 |       |         |
| 1                       | 406 | Open After Alarm   | Abort / Cancel with User Code after Alarm                             | 01-04 | 000     |
|                         |     |                    | <u>TEST DIALS</u>                                                     |       |         |
| 1                       | 602 | Periodic           | Periodic Test Call                                                    | 01    | 000     |
| 1 or 3                  | 250 | Keybox & Patrol    | Keybox Zone – Opened / Closed                                         | 01-04 | 001-032 |
| 1                       | 406 | Open After Alarm   | Abort / Cancel with User Code after Alarm                             | 01-04 | 000     |
| KEYBOX & PATROL         |     |                    |                                                                       |       |         |
| 1 or 3                  | 250 | Keybox & Patrol    | Keybox Zone – Open (Disarm) / Close (Arm)                             | 01-04 | 001-016 |

Message string of CID: [AAAA] [CC] [Q] [EEE] [PP] [NNN] [m]

[AAAA] Account Number

[CC] Reporting Format (18 for CID)

[Q] Event Qualifier: 1 = New Event or Opening, 3 = New Restore or Closing

[EEE] Digital Event Code

[PP] Partition Number

[NNN] Zone Number / User Number / Component Qualifier

[m] Checksum

### **20. ENGINEER QUICK REFERENCE**

# 20.1 Entering / Exiting Engineer Mode

| Enter Engineer Mode | له الله الله الله الله الله الله الله ا                                 |
|---------------------|-------------------------------------------------------------------------|
|                     | Press I then O. If any tampers are active, then these will be displayed |
| Exit Engineer Mode  | on<br>the keypad.                                                       |
|                     | Press $\blacksquare$ then $\bigcirc$ to exit engineer's mode.           |

# 20.2 Programming Functions

| <b>↓</b> A 1 8 B 2 F 5 8                    | Change Engineer Code                        | page 9      |
|---------------------------------------------|---------------------------------------------|-------------|
| <b>↓ B</b> 2 <b>P</b> 0 0                   | System Options 1                            | page 10     |
|                                             | System Options 2                            | page 11     |
| <b>↓ B</b> 2 <b>₽</b> 0 <b>B</b> 2 <b>₽</b> | System Options 3                            | page 12     |
| <b>↓ B</b> 2 <b>F</b> 5 <b>M</b> 0          | Global Zone Options                         | page 13     |
| <b>↓ ₿</b> 2 <b>₽ 5 8 8</b> 2 <b>₽</b>      | Edit Zone Names                             | page 13     |
|                                             | Zone Type – Arm Mode A                      | page 15     |
|                                             | Zone Type – Arm Mode B                      | page 15     |
|                                             | Zone Type – Arm Mode C                      | page 15     |
|                                             | Zone Type – Arm Mode D                      | page 15     |
|                                             | Zone Attributes – Arm Mode A                | page 16     |
|                                             | Zone Attributes – Arm Mode B                | page 16     |
|                                             | Zone Attributes – Arm Mode C                | page 16     |
|                                             | Zone Attributes – Arm Mode D                | page 16     |
|                                             | Zone Partition                              | page 17     |
|                                             | Copy Arm Mode A to B, C & D                 | page 17     |
| <b>↓</b> ○3 ⅔ 0 0                           | User Code Partition Allocation & Attributes | page 18     |
|                                             | User Code Attributes                        | page 18     |
|                                             | Maximum Code Uses                           | page 19     |
| <b>↓</b> ○3 ⅔ 5 5 0                         | ICON Keypad Partition Allocation            | page 20     |
|                                             | ICON Keypad Private Option                  | page 20     |
|                                             | LCD Keypad Partition Allocation             | page 21     |
|                                             | LCD Keypad Private Option                   | page 21     |
| <b>↓</b> ○3 ⅔ 5 ँ ▷ 4 ₹                     | Edit Label Messages                         | page 22     |
| <b>↓</b> ○3 ⅔ 5 5 5                         | Disarmed Message Allocation                 | page 23     |
|                                             | Armed Message Allocation                    | page 23     |
| <b>↓</b> ○ 3 ⅔ 5 5 7 ₺                      | Set Contrast                                | page 23     |
| <b>↓</b> ○3 ⅔ 5 8 ¥                         | Proximity Reader Partition Allocation       | page 23     |
|                                             | Proximity Reader Private Option             | page 24     |
|                                             | Change Default Language                     | page 24     |
|                                             | System Faults Warning Partition Allocation  | page 25     |
| <b>D</b>                                    |                                             | DINGO (C. T |

|                                                  | Bell/Global Tamper Faults Warning Partition Allocation | page 25 |
|--------------------------------------------------|--------------------------------------------------------|---------|
| <b>↓</b> □ 4 ½ 0 0                               | Partition Options 1                                    | page 26 |
|                                                  | Partition Options 2                                    | page 27 |
| <b>↓</b> □ 4 ἔ 5 ἔ 0                             | Exit Terminator Type for Arm A                         | page 28 |
|                                                  | Exit Terminator Type for Arm B                         | page 28 |
| <b>↓</b> □ 4 ₹ 5 8 8 2 ₽                         | Exit Terminator Type for Arm C                         | page 28 |
|                                                  | Exit Terminator Type for Arm D                         | page 28 |
|                                                  | Home and Away Allocation                               | page 29 |
| <b>↓</b> □ 4 ἔ 5 ἕ 5 ἕ                           | Partition Dependency Options                           | page 30 |
|                                                  | Keyswitch Zone Arm Mode Allocation                     | page 31 |
| <b>↓</b> □ 4 ½ 5 5 7 5                           | Number of Rearms                                       | page 31 |
| <b>4</b> 5 <b>5</b> 0 0                          | Bell Timer                                             | page 32 |
|                                                  | Bell Delay Timer                                       | page 32 |
| <b>↓</b> 5 8 0 <b>B</b> 2 ₽                      | Entry Timer                                            | page 32 |
|                                                  | Exit Timer                                             | page 33 |
|                                                  | Final Exit Delay Timer                                 | page 33 |
| <b>↓</b> 5 5 0 5 5                               | Auto Arm Commencing Time of Every Day                  | page 33 |
| <b>↓</b> 5 to 6 to 6 to 6 to 6 to 6 to 6 to 6 to | Inactivity Auto-Arm Timer                              | page 34 |
| <b>↓</b> 5 8 0 7 5                               | AC Fail Warning & Report Delay Timer                   | page 34 |
| <b>↓</b> 5 5 0 8 ¥                               | Telephone Line Fail Warning & Report Delay Timer       | page 34 |
| <b>↓</b> 5 5 0 9 ž                               | Seconds In Last Minute Of The Day Timer                | page 34 |
|                                                  | Zone to Follow in Partition                            | page 35 |
| <b>↓</b> 5 5 5 5 5 5                             | PGM Output Types                                       | page 35 |
| <b>↓</b> 5 5 5 5 6 Å                             | PGM Options                                            | page 37 |
| <b>4</b> 6 § 0 0                                 | Account Codes Programming                              | page 38 |
| <b>↓</b> 6 g 0 ∧ 1 g                             | Upload/Download Code Programming                       | page 38 |
| <b>↓</b> 6 g 0 B 2 g                             | Telephone Line Options 1                               | page 39 |
|                                                  | Test Dial Time                                         | page 39 |
|                                                  | Test Dial Interval                                     | page 40 |
| <b>↓</b> 6 % 0 5 %                               | Test Dial Telephone 1 Allocation                       | page 40 |
| <b>4</b> 6 5 0 6 50                              | Test Dial Telephone 2 Allocation                       | page 40 |
| <b>↓</b> 6 <sup>6</sup> 0 7 <sup>5</sup> 0       | Test Dial Telephone 3 Allocation                       | page 40 |
|                                                  | Test Dial Sequence                                     | page 41 |
| 4 6 § 0 9 ž                                      | Anti-Code Algorithm                                    | page 41 |
| <b>↓</b> 6 8 A 1 8 0                             | Telephone Line Options 2                               | page 41 |
|                                                  | Telephone Number Programming                           | page 42 |
|                                                  | Telephone Format Allocation                            | page 42 |
| <b>↓</b> 6 ½ 5 ½ 5 ½                             | BSIA Format Channel Map                                | page 43 |
| <b>↓</b> 7 <sup>⊕</sup> 0 0                      | Disarmed Mode Send Options                             | page 44 |
|                                                  | Arm Mode A Send Options                                | page 45 |

#### Matrix 424/832/832+ LCD Programming Manual

### Pyronix

| <b>↓</b> 7 <sup>§</sup> 0 B 2 <sup>β</sup>                         | Arm Mode B Send Options                      | page 45 |
|--------------------------------------------------------------------|----------------------------------------------|---------|
|                                                                    | Arm Mode C Send Options                      | page 45 |
| <b>↓</b> 7 <sup>§</sup> 0 ▷ 4 <sup>×</sup> <sub>ℓ</sub>            | Arm Mode D Send Options                      | page 45 |
| <b>↓</b> 7 <sup>‡</sup> 0 5 <sup>±</sup>                           | Restoral Events Send Options                 | page 46 |
| <b>↓</b> 7 <sup>*</sup> <sub>U</sub> 0 6 <sup>°</sup> <sub>R</sub> | Allocating Telephone Numbers to Event Groups | page 47 |
| <b>↓</b> 7 <sup>§</sup> 0 7 <sup>§</sup>                           | Allocating Voice Messages to Event Groups    | page 48 |
| <b>↓</b> 7 <sup>5</sup> / <sub>∪</sub> 0 9 ½                       | Number of Voice Message Dials                | page 48 |
| 0 0 8 8 4                                                          | DD243 Options                                | page 58 |
| <b>↓</b> 8 × 0 ■2 ₽                                                | DD243 Zone Map                               | page 58 |
| <b>⊿</b> 8 × 0 ▷ 4 ×                                               | DD243 Partition Confirmation Times           | page 58 |
| 0 0 ¥ 9 L                                                          | Program Keyfob                               | page 60 |
| <b>↓</b> 9 ½ 0 ▲ 1 <sup>0</sup> / <sub>c</sub>                     | Radio Supervision Time                       | Page 61 |
| 20.3 Enginee                                                       | r Functions                                  |         |
| ▲ A 1 ê A 1 ê C 3 ी                                                | Display Event Log                            | page 49 |
| J 7 5 5 8 ∧ 1 8                                                    | NVM Reset to Factory Default                 | page 55 |
| <b>↓</b> 7 <sup>€</sup> 5 8 2 <sup>₽</sup>                         | PGM Outputs Test                             | page 55 |
|                                                                    | Walk Test                                    | page 55 |
| <b>↓</b> 7 <sup>€</sup> 5 <sup>8</sup> • 4 <sup>₹</sup>            | Scan for Device on the Bus                   | page 55 |
| <b>↓</b> 7 <sup>€</sup> 5 5 5 5                                    | Initiate Local UDL Session                   | page 55 |
| J 7 <sup>€</sup> 5 8 6 <sup>6</sup> 8                              | Battery Charger Test                         | page 56 |
| <b>↓</b> 7 <sup>⊕</sup> 5 <sup>∞</sup> 7 <sup>⊕</sup>              | Panel Software Version Number                | page 57 |

Page 66

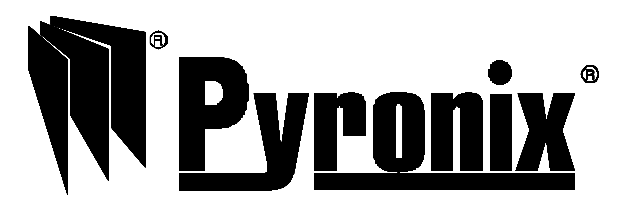

Pyronix Limited Pyronix House Braithwell Way Hellaby, Rotherham S66 8QY, UK

Customer Support line (UK only): +44(0)845 6434 999 (local rate) Or telephone: +44(0)1709 535225 Hours of business: 8:00 AM – 6:30 PM, Monday to Friday Email: customer.support@pyronix.com Website: www.pyronix.com